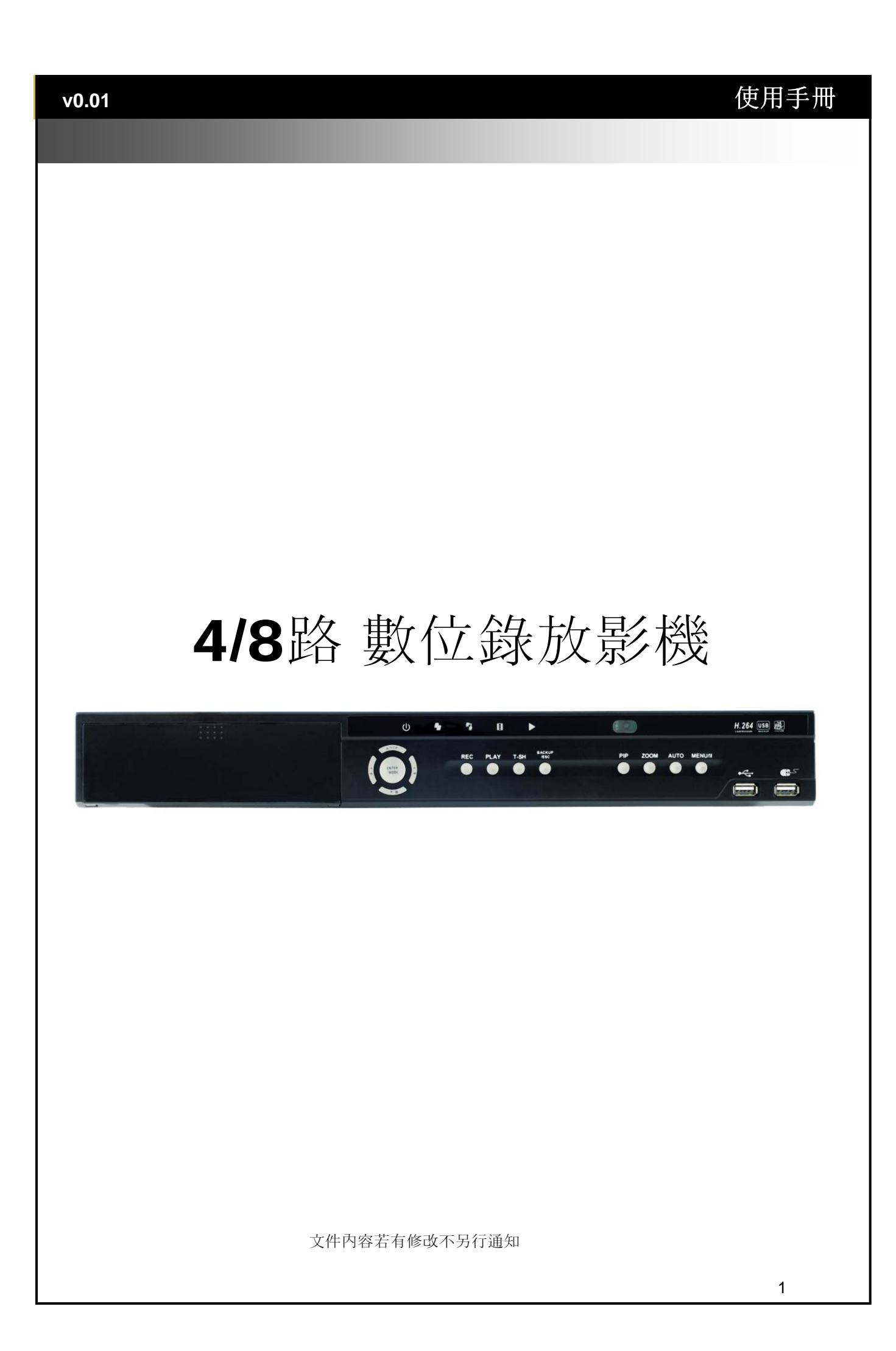

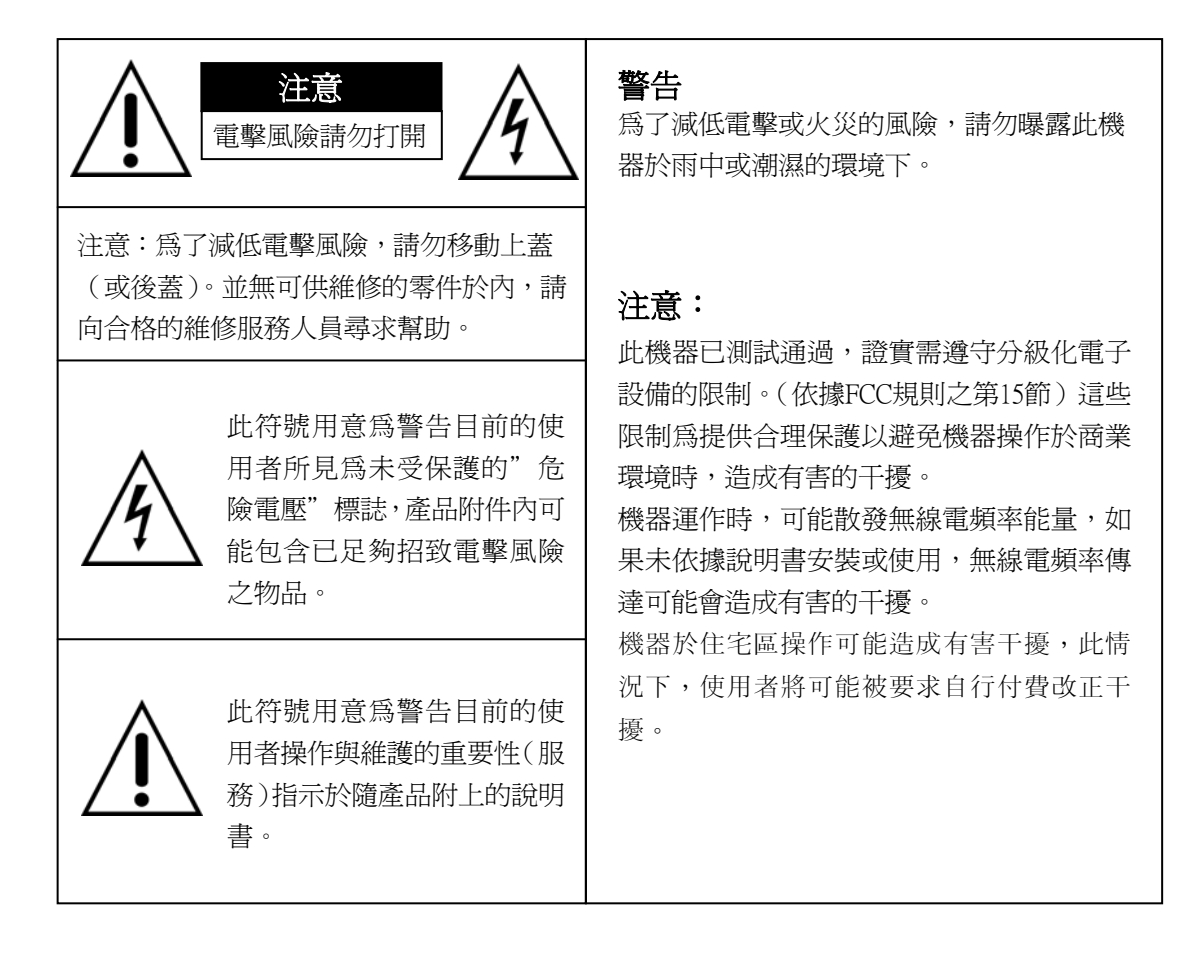

丟棄舊有電子類或電子儀器 (適用於歐盟以及其他歐洲國家採取之區分回收系統)

在產品包裝上,此符號代表此產品不適用於家用式產品之棄置方式。此產品適用於電子儀器 或電子應用類之回收方式。經証實,產品正確棄置可以避免爲環境以及人類健康造成潛在性的不 良後果;否則,此產品不當的棄置處理可能造成不良後果。資源回收將節省自然資源。

更多關於此產品回收的細節資訊,請連絡當地的政府機關、廢棄物棄置服務中心或購買此產品的商家。

~ 目錄 ~

| 第1章 包裝明細                                | 5  |
|-----------------------------------------|----|
| 1-1 包裝明細                                | 5  |
| 第2章 機器外觀                                | 6  |
| 2-1 前面板控制                               | 6  |
| 2-2 8 路-後背板插孔                           | 7  |
| 2-3 4 路-後背板插孔                           | 7  |
| 第3章 即時監控、回放、PTZ模式                       | 8  |
| 3-1 即時監控模式                              | 9  |
| 3-2 回放模式操作                              | 12 |
| <b>3-3 PTZ</b> 模式操作                     | 14 |
| *:不同廠牌之PTZ通訊協定,有時無法100%相容,因此該功能有可能無法使用。 | 15 |
| 第4章 主選單的設定                              | 16 |
| 4-1 錄影設定                                | 17 |
| 4-1.1 畫質與張數設定                           | 18 |
| 4-2 事件設定                                | 18 |
| 4-2.1 位移偵測設定                            | 19 |
| 4-2.1.1 位移偵測區域設定                        | 19 |
| 4-2.2 感應器設定                             | 20 |
| 4-3 排程設定                                | 21 |
| 4-3.1 排程錄影設定                            | 21 |
| 4-3.2 假日設定                              | 22 |
| 4-4 攝影機設定                               | 22 |
| 4-5 帳戶設定                                | 23 |
| 4-5.1 權限設定                              | 24 |
| 4.5.2 變更使用者圖示                           | 24 |
| 4-6 網路設定                                | 25 |
| 4-6.1 網路連線方式                            | 25 |
| 4-6.1.1 DHCP                            | 25 |
| 4-6.1.2 區域網路                            | 26 |
| 4-6.1.3 PPoE                            | 26 |
| 4-6.2 HTTP設定                            | 27 |
| 4-6.3 DDNS設定                            | 27 |
| 4-6.4 郵件設定                              | 28 |
| <b>4-7 PTZ</b> 和 <b>485</b> 設定          | 29 |
| 4-8 系統設定                                | 30 |
| 4-8.1 顯示設定                              | 31 |
| 4-8.2 日期 / 時間設定                         | 31 |
| 4-8.2.1 變更日期與時間設定                       | 32 |
| 4-8.2.2 時區設定                            | 32 |
| 4-8.2.3 網際網路時間設定                        | 33 |
| 4-8.3 蜂鳴器及繼電器設定                         | 33 |
| 4-8.4 焦點設定                              | 34 |
| 4-9 系統工具                                | 35 |
| 4-10 狀態                                 | 36 |
| 第5章 備份與搜尋                               | 37 |
| 5-1 備份設定                                | 37 |
| 5-2 搜尋設定                                | 38 |
| 5-2.1 事件搜尋                              | 38 |
| 5-2.1.1 事件搜尋條件設定                        | 39 |

| 5-2.2 時間搜尋                                | 40       |
|-------------------------------------------|----------|
| 5-3 應用軟體下載與儲存                             | 41       |
| 5-4 應用軟體操作                                | 43       |
| 第6章 規格                                    | 45       |
| 第7章 行動裝置應用軟體的安裝與使用說明                      | 47       |
| 7-1 Symbian作業系統,應用軟體的安裝與操作                | 47       |
| 7-1.1 應用軟體的安裝                             | 47       |
| 7-1.2 應用軟體的操作                             | 48       |
| 7-1.2.1 新增登入資料                            | 48       |
| 7-1.2.2 登入DVR                             | 48       |
| 7-1.2.3 變更DVR的登入資料                        | 49       |
| 7-1.2.4 刪除DVR連線資料                         | 49       |
| 7-1.3 即時畫面操作                              | 49       |
| 7-1.3.1 捲動畫面                              | 50       |
| 7-1.3.2 畫質設定                              | 50       |
| 7-1.3.3 畫面顯示                              | 50       |
| 7-1.3.4 畫面大小                              | 51       |
|                                           | 51       |
|                                           | 51       |
| <b>7-2 Windows Mobile</b> 作業系統,應用軟體的安裝與操作 | 52       |
| 7-2.1 應用軟體的安裝                             | 52       |
| 7-2.2 應用軟體的操作                             | 53       |
| 7-2.3 即時畫面操作                              | 54       |
| 7-2.3.1 Jrviewer 即時畫面操作                   | 54       |
| 7-2.3.2 H264Pocket 即時畫面操作                 | 55       |
| 第8章 CMS安裝與使用說明                            | 56       |
| 8-1 CMS的安裝                                | 56       |
| 8-2 CMS的登入與環境說明                           | 57       |
| 8-3 資訊列                                   | 58       |
| 8-3.1 DVR即時影像/群組 檢視                       | 59       |
| 8-3.2 事件檢視                                | 60       |
| 8-4 本端資訊顯示與控制                             | 60       |
| 8-5 畫面視窗                                  | 61       |
| 8-5.1 音源控制                                | 61       |
| 8-5.2 eMap 顯示                             | 62       |
| 8-5.3 PTZ控制                               | 62       |
| 8-6 功能選單                                  | 63       |
| 8-6.1 登入帳號設定                              | 64       |
| 8-6.2 連線DVR貧訊設定                           | 64       |
| 8-6.3 辞祖設正                                | 65       |
| 8-6.4 eMap設定                              |          |
| <b>8-0.5</b> 退喻凹放                         | 67       |
| Ŏ-Ō.Ō 腴味倫欣                                | 68       |
| 0-0.1                                     |          |
| 0-0.0 事件                                  |          |
| 0-0.9 画口具作记述<br>8_6 10                    | 69<br>70 |
| □-□-□ -□ -□-□                             | 70       |
| 「1」を小「 を小かく //\ /心にとしまえるく                 | / 1      |

## 第1章 包裝明細

1-1 包裝明細

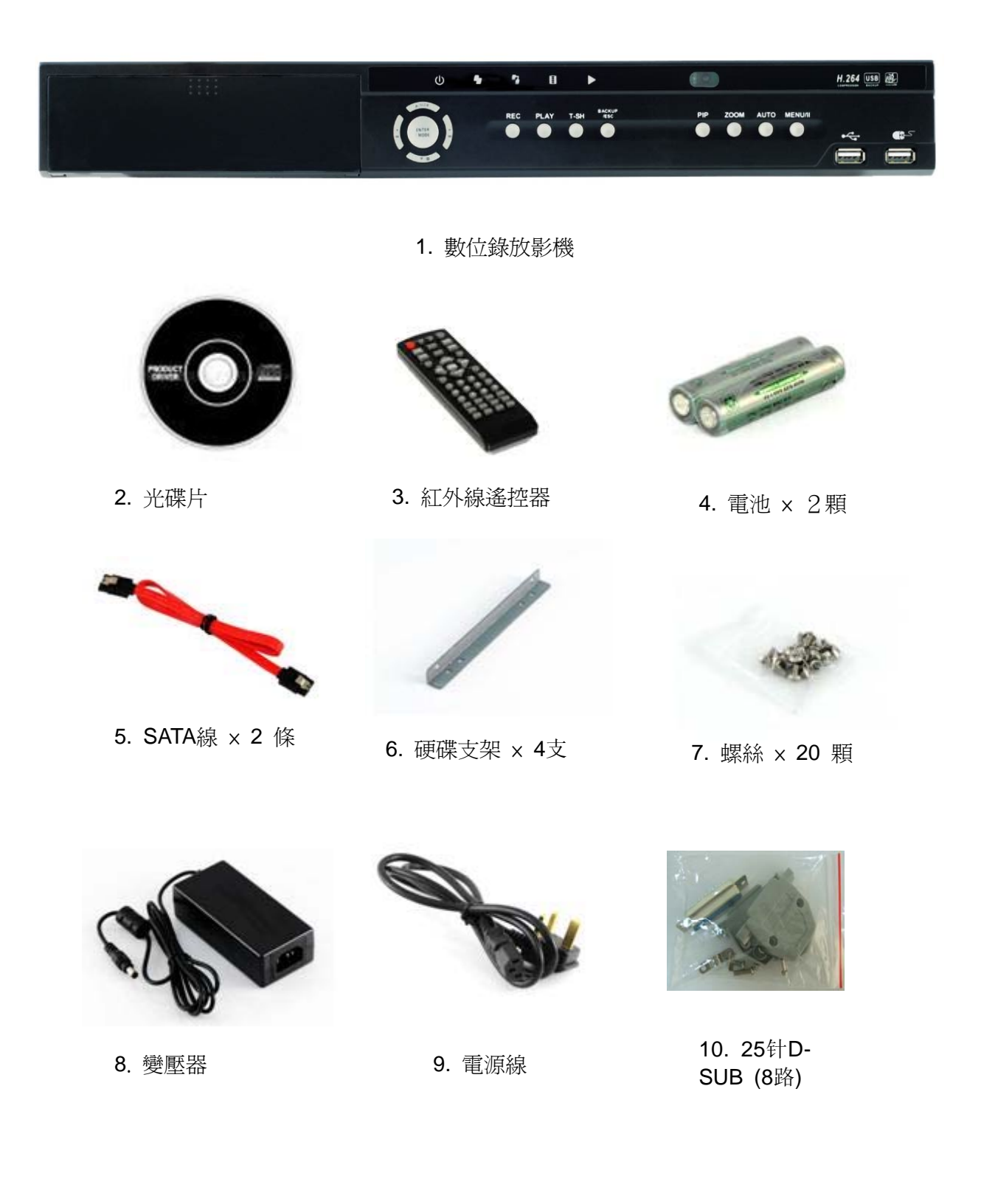

| 第2章 機器          | 科觀                                     |
|-----------------|----------------------------------------|
| 2-1 前面板控        | 制                                      |
| 18              |                                        |
| 1.111           | b <b>4</b> 5 0 ► H.264 (558 26)        |
|                 | REC PLAY T.SH "SE" PP ZOON AUTO MERUIN |
|                 |                                        |
|                 |                                        |
|                 |                                        |
| 1. REC          | 開始或停止錄影。                               |
| 2. PLAY         | 開始回放。                                  |
| 3. T-SRH        | 顯示搜尋選單。                                |
|                 | 即時監控模式下,顯示備份選單;                        |
| 4. BACKUP/ESC   | 設定選單中,退回上一層選單。                         |
| 5. MENU/∎∎      | 即時監控模式下,進入設定選單;回放模式下,暫停播放。             |
| 6. AUTO         | 即時監控模式下,以單一頻道自動跳台顯示。                   |
| 7. ZOOM         | 即時監控模式下,可放大單一頻道畫面。                     |
| 8. PIP          | 即時監控模式下,可將畫面分為母子畫面。                    |
|                 | 設定選單中,進入子選單;                           |
| 3. ENTERNOODE   | 回放模式下,切換全螢幕、四分割、九分割、十六分割螢幕顯示。          |
| 10.▼ /■         | 設定選單中,將游標向下移動;回放模式下,停止回放。              |
| 11.▲ / SLOW     | 設定選單中,將游標向上移動;回放模式下,慢速回放。              |
| 12.▶ ▶          | 設定選單中,增加數值鍵;回放模式下,正向快速回放。              |
| 13.4 44         | 設定選單中,減少數值鍵;回放模式下,反向快速回放。              |
|                 | (由左至右說明)                               |
|                 | Power:DVR電源開啓。                         |
| <br>  14、I FD顯示 | HDD:硬碟讀取中。                             |
|                 | LAN:網路設備已連接。 (紅燈)遠端有使用者正在連線。           |
|                 | REC:DVR錄影中。                            |
|                 | PLAY:DVR回放中。                           |
| 15. 紅外線感應器      | 接收遙控器訊號。                               |
| 16. USB 2.0埠    | USB裝置埠。                                |
| 17. USB 1.1埠    | 滑鼠裝置埠。                                 |
| 18·燒錄機          | CD燒錄機設備開口位置。(選配)                       |

2-2 8路-後背板插孔

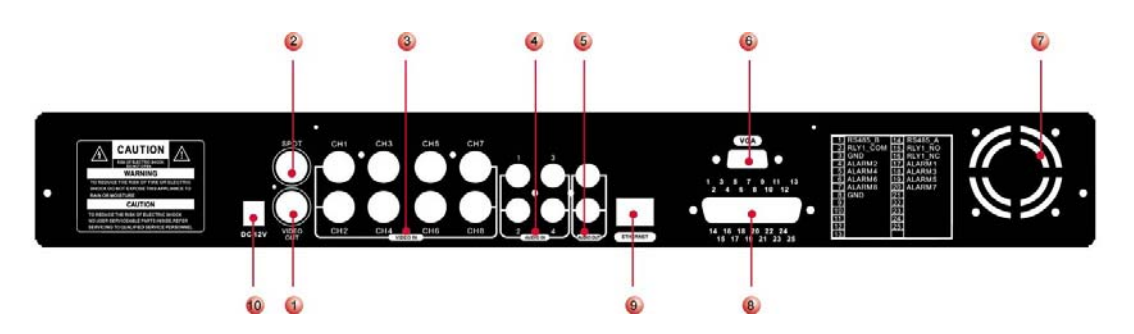

| ① SPOT monitor | 焦點模式之BNC輸出埠                 |
|----------------|-----------------------------|
| ② MAIN monitor | 主螢幕之BNC輸出埠                  |
| ③ VIDEO IN     | 攝影機之BNC輸入埠,共有8個插孔           |
| ④ AUDIO IN     | 音頻訊號RCA輸入埠,共有4個插孔(對應第1~4CH) |
| 5 AUDIO OUT    | 音頻訊號RCA輸出埠                  |
| 6 VGA          | VGA埠                        |
| ⑦ Fan          | DC 12V 40mm X 40mm風扇        |
| ⑧ EXTERNAL I/O | I/O 擴充裝置,可以安插「D-SUB 25 排線」  |
| 9 LAN          | 網路埠                         |
| 10 DC 12V      | DC 12V輸入插座                  |

## 2-3 4路-後背板插孔

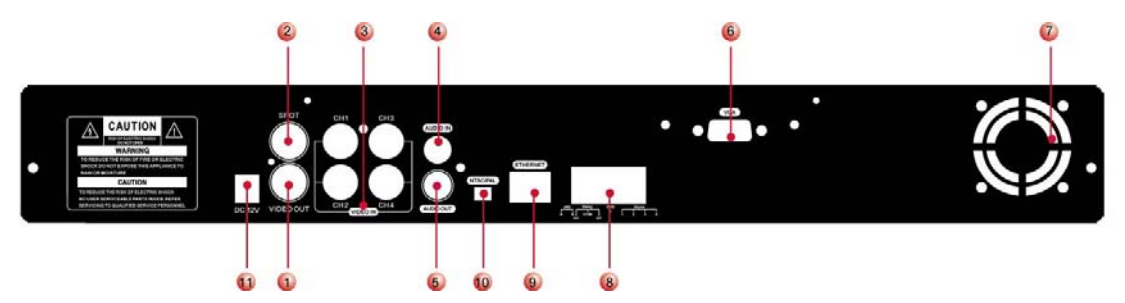

| ① MAIN monitor | 主螢幕之BNC輸出埠                  |
|----------------|-----------------------------|
| ② SPOT monitor | 焦點模式之BNC輸出埠                 |
| ③ VIDEO IN     | 攝影機之BNC輸入埠,共有4個插孔           |
| ④ AUDIO IN     | 音頻訊號RCA輸入埠,共有4個插孔(對應第1~4CH) |
| 5 AUDIO OUT    | 音頻訊號RCA輸出埠                  |
| 6 VGA          | VGA埠                        |
| ⑦ Fan          | DC 12V 40mm X 40mm風扇        |
| ⑧ EXTERNAL I/O | I/O 擴充裝置,孔位對應請見下圖說明         |
| 9 LAN          | 網路埠                         |
| ⑩ NTSC/PAL切換器  | 影像輸入格式NTSC/PAL的切換           |
| (11) DC 12V    | DC 12V輸入插座                  |

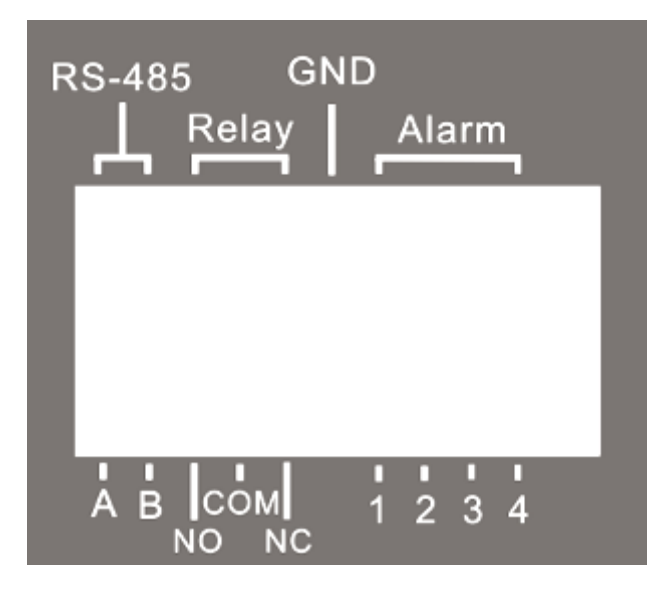

## 第3章 即時監控、回放、PTZ模式

## 3-1 即時監控模式

即時監控模式下,可以監看所有頻道畫面、聽取現場音效,以及一些畫面變更的操作。以下將介紹即時監控模式,遙控器與滑鼠的操作方式,以及畫面可能出現的提示符號。

#### 表 3-1.1 即時監控模式下,遙控器的操作方式

| 1女 99年       | 17.174                           |
|--------------|----------------------------------|
| REC          | 啓動/停止 錄影功能。                      |
| PLAY         | 進入回放模式。                          |
| LOCK         | 開啓/關閉 按鍵鎖。                       |
| 1,2,3,4      | 選擇全畫面顯示頻道。                       |
| FREEZE       | 開啓/關閉 畫面靜止功能。                    |
|              | 切換爲四分割畫面。                        |
|              | 切換為九分割畫面。4路數位錄放影機無此功能。           |
|              | 切換為十三分割畫面。4、8路數位錄放影機無此功能。        |
|              | 切換為十六分割畫面。4、8路數位錄放影機無此功能。        |
| ENTER / MODE | 切換單一畫面、四分割畫面顯示。                  |
| MENU / 💵     | 進入/退出 設定選單。                      |
| BK-UP/ESC    | 進入備份選單。                          |
| SRH          | 進入/退出 搜尋選單。                      |
| MUTE         | 切換 頻道1音效輸出/關閉即時音效。               |
| STATUS       | 進入/退出狀態選單。                       |
| OSD          | 開啓/關閉 OSD顯示。                     |
| ZOOM/ZOOM-   | 進入/取消2倍數位放大模式。利用方向鍵或滑鼠可以移動放大區域。  |
|              | 進入/取消 子母畫面顯示。                    |
|              | 此時,利用滑鼠點擊頻道名稱可以切換至其他頻道。          |
| PTZ          | 進入PTZ攝影機模式。                      |
| AUTO         | 啓動自動跳台。各頻道以全螢幕畫面顯示,並依設定秒數自動循環跳台。 |
| DVR1,2,3,4   | 切换ID1~4 之DVR *                   |

\*:DVR出廠預設ID爲ID1,若遇遙控器無法正常操作時,請先按下「DVR1」按鍵重新對應ID。

#### 表 3-1.2 即時監控模式下,滑鼠點擊右鍵出現快速功能圖示的操作方式

| 圖示       | 說明                         |
|----------|----------------------------|
|          | 滑鼠移到此,將顯示以下四個圖示            |
| 0        | 等於「MENU」按鍵,進入設定選單          |
| ü        | 等於「SEARCH」按鍵,進入搜尋選單        |
| 2        | 等於「BK-UP」按鍵,進入備份選單         |
| II)      | 等於「 <b>PTZ</b> 」按鍵,進入PTZ模式 |
| Ш        | 等於「REC」按鍵,開啓/關閉錄影功能        |
|          | 等於「PLAY」按鍵,回放              |
| 머,       | 滑鼠移到此,將顯示以下五種監控模式          |
|          | 等於「FREEZE」按鍵,畫面靜止          |
|          | 等於「PIP」按鍵,子母畫面             |
| Q        | 等於「ZOOM」按鍵,2倍數位放大顯示        |
| Ð        | 等於「AUTO」按鍵,自動跳台            |
| <b>@</b> | 等於「LOCK」按鍵,開啓按鍵鎖           |
|          | 單一頻道畫面                     |
|          | 四分割畫面                      |
|          | 九分割畫面                      |

註:4路 只顯示四分割、8路 只顯示四分割與九分割。

表 3-1.3 即時監控模式下,提示符號說明

| 圖示              | 說明                                                  |
|-----------------|-----------------------------------------------------|
|                 | 已啓動錄影功能。                                            |
| <b>【</b> 1~4    | 即時音效開啓中。                                            |
| <mark>۲۲</mark> | 即時音效關閉中。                                            |
| <mark>≪</mark>  | 此頻道位移警報已觸發。                                         |
|                 | 此頻道感應器警報已觸發。                                        |
| •               | 此頻道影像遺失警報已觸發。                                       |
|                 | 已偵測到USB裝置。                                          |
| <u>0</u>        | 已偵測到燒錄機裝置。                                          |
|                 | 已偵測到有網路線連接。                                         |
|                 | 排程錄影功能已啓動。<br>紅色:已開啓排程,且錄影中;<br>白色:已開啓排程,但目前尚未啓動錄影。 |
| 8               | 自動跳台已啓動。                                            |
| 2X              | 2X數位放大功能已啓動。                                        |
|                 | 畫面被靜止中。                                             |
| <mark>e</mark>  | 已啓動按鍵鎖。                                             |
| Ð               | 已進入PTZ攝影控制模式。                                       |
| <b>R</b> 1~8    | 遙控器編號已設定為1~8。此時,標準遙控器無法控制DVR,<br>僅能以1對4或1對8遙控器控制。   |

| 圖示    | 說明               |
|-------|------------------|
| HQ    | 顯示畫質             |
| 🖃 , 💻 | 全營幕              |
|       | 錄影               |
|       | 截取畫面             |
| . 0   | 錄影及截取畫面的檔案儲存路徑設定 |

## 3-2 回放模式操作

即時監控模式按下「PLAY」鍵後,進入回放模式。螢幕上方將出現回放模式符號「▶」。右下 方將出現功能圖示。此圖示可以用滑鼠拉曳到螢幕畫面的其他位置。以下將介紹回放模式,遙控 器與滑鼠的操作方式。

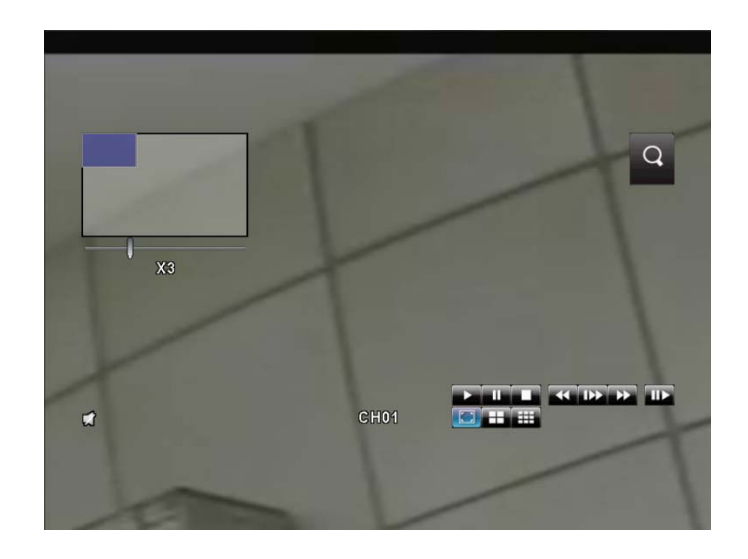

#### 表 3-2.1 回放模式下, 遙控器的操作方式

| 按鍵                   | 說明                              |
|----------------------|---------------------------------|
| ENTER/ MODE          | 切換爲全畫面、四分割、九分割、十六分割畫面顯示。        |
| MENU / 💵             | 暫停回放。                           |
| PLAY                 | 回放速度切回一般速度。                     |
| ▲ / SLOW             | 慢速播放。速度有1/2、1/4、1/8、1/16倍。      |
| <b>~~</b> / <b>~</b> | 快速反向回放,速度有2倍、4倍、8倍、16倍、32倍、64倍。 |
| ▶▶ / ▶               | 快速正向回放,速度有2倍、4倍、8倍、16倍、32倍、64倍。 |
| ▼ / ■                | 回放停止。                           |

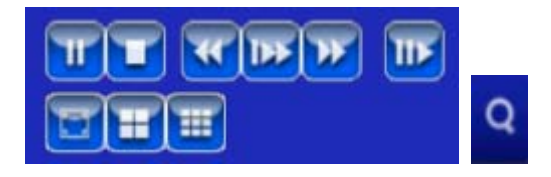

表 3-2.2 回放模式下,快速功能圖示的滑鼠操作方式

| 圖示                  | 說明                       |
|---------------------|--------------------------|
| ×                   | 等於「◀◀ / ◀」按鍵,快速反向回放      |
| ×                   | 等於「▶▶/▶」按鍵,快速正向回放        |
| <b>)</b> / <b>1</b> | 等於「PLAY」、「■■」按鍵,啓動/暫停 回放 |
| <b>★</b>            | 等於「▲ /SLOW」按鍵,慢速正向回放     |
|                     | 等於「▼/■」按鍵,停止回放           |
| या                  | 單格回放                     |
|                     | 單一頻道畫面回放                 |
| I                   | 四分割畫面回放                  |
| I                   | 九分割畫面回放                  |
| Q                   | 放大顯示                     |

註:4路 只顯示四分割畫面、8路 只顯示四分割與九分割畫面。

## 3-3 PTZ模式操作

即時監控模式按下 PTZ鍵後,進入PTZ控制攝影機模式。螢幕左上方將出現PTZ符號「」, 右下方將出現功能圖示。

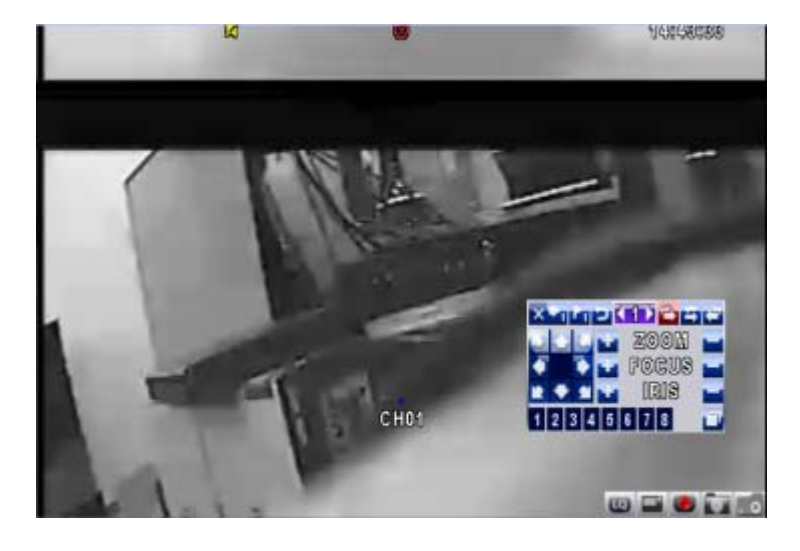

#### 表 3-3.1 PTZ模式下, 遙控器的操作方式

| 按鍵                   | 說明                                 |
|----------------------|------------------------------------|
| ▲ / SLOW             | 鏡頭往上移動。                            |
| ▼ / ■                | 鏡頭往下移動。                            |
| <b>44</b> / <b>4</b> | 鏡頭往左移動。                            |
| ▶▶ / ▶               | 鏡頭往右移動。                            |
| ZOOM +               | 鏡頭拉近。                              |
| ZOOM -               | 鏡頭拉遠。                              |
| FOCUS +              | 拉近對焦。                              |
| FOCUS -              | 拉遠對焦。                              |
| IRIS +               | 光圈漸打開。                             |
| IRIS -               | 光圈漸關閉。                             |
| TOUR                 | 預設點掃描。 <b>*</b>                    |
| DDECET 」 谢字          | 設定鏡頭預設位置。                          |
| PRESEI + 數子          | 按下PRESET鍵,再按下兩位數字鍵,DVR可以記憶鏡頭目前的位置。 |
| DIAV工业学              | 移至鏡頭預設位置。                          |
| FLAIŦ 数于             | 按下PLAY鍵,再按下兩位數字鍵,DVR可以移至預設的鏡頭位置。   |
| PIP                  | 設定目前鏡頭位置為線性掃描的起點位置。*               |
| FREEZE               | 自動線性掃描。*                           |
| ZOOM                 | 設定目前鏡頭位置為線性掃描的終點位置。*               |

\* :不同廠牌之PTZ通訊協定,有時無法100%相容,因此該功能有可能無法使用。

| X-nuner |       |   |
|---------|-------|---|
|         | ZOOM  |   |
| 🔹 🚺 🐨   | FOCUS |   |
| 2 + 1 + | IRIS  | - |
| 12345   | 678   |   |

## 表 3-3.2 PTZ模式下,快速功能圖示的滑鼠操作方式

| 圖示             | 說明                              |
|----------------|---------------------------------|
| ×              | 離開PTZ模式,回到即時監控模式。               |
| <1>            | 預設點位置的編號N。(0-63)                |
| 1              | 前往預設點№位置。                       |
| 1              | 設定目前鏡頭位置為預設點N位置。                |
| ρ              | 等於「TOUR」按鍵,預設點掃描。*              |
| ţ.             | 等於「PIP」按鍵,設定目前鏡頭位置為線性掃描的起點位置。*  |
| 1              | 等於「FREEZE」按鍵,自動線性掃描。*           |
|                | 等於「ZOOM」按鍵,設定目前鏡頭位置為線性掃描的終點位置。* |
| 12 <b>*</b> 11 | 360°,移動鏡頭位置。                    |
| 1 ZOOM 📔       | PTZ鏡頭 拉近/拉遠。                    |
| Focus 📔        | PTZ對焦 拉近/拉遠。                    |
| 🛨 iris 🗖       | PTZ光圈 漸開/漸閉。                    |
| 以下功能需要特定PTZ    | 支援。請見各家PTZ說明書設定。                |
| 1              | AUX 1。等於「AUTO」鍵+「1」             |
| 2              | AUX 2。等於「AUTO」鍵+「2」             |
| 3              | AUX 3。等於「AUTO」鍵+「3」             |
| 4              | AUX 4。等於「AUTO」鍵+「4」             |
| 5              | AUX 5。等於「AUTO」鍵+「5」             |
| 6              | AUX 6。等於「AUTO」鍵+「6」             |
| 7              | AUX 7。等於「AUTO」鍵+「7」             |
| 8              | AUX 8。等於「AUTO」鍵+「8」             |
|                | 等於「Backup」按鍵。此為客製化功能。           |

\*:不同廠牌之PTZ通訊協定,有時無法100%相容,因此該功能有可能無法使用。

## 第4章 主選單的設定

首次進入設定選單前,請先選擇登入身份、然後輸入密碼。管理者預設密碼為「123456」。 其他一般使用者的密碼設定,將在「帳戶設定」中詳細說明。

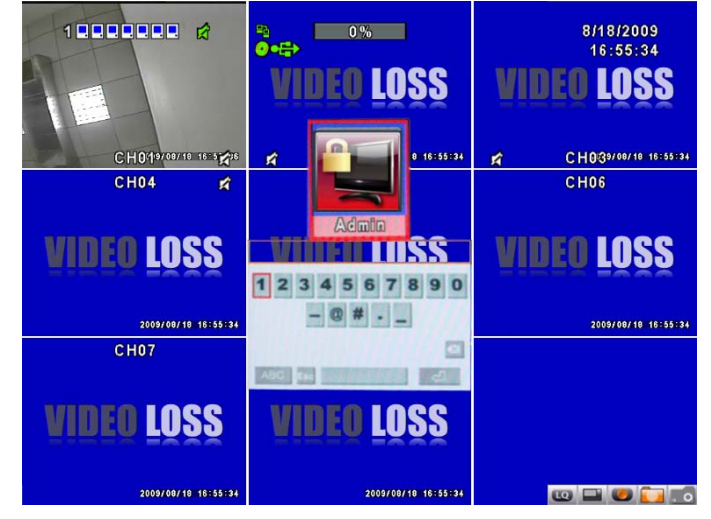

表4-0.1 輸入密碼選單中,滑鼠的操作方式

| 圖示          | 說明                          |
|-------------|-----------------------------|
| ¢           | 切換英文大小寫。                    |
| .7123 / ABC | 切換 數字符號 / 英文。               |
| Esc         | 退出密碼輸入選單,重新選擇登入身份。          |
| <           | 刪除最後一個字元。                   |
| ۲           | 等於「ENTER」鍵,驗證密碼,若正確將進入設定選單。 |
|             | 空白鍵                         |

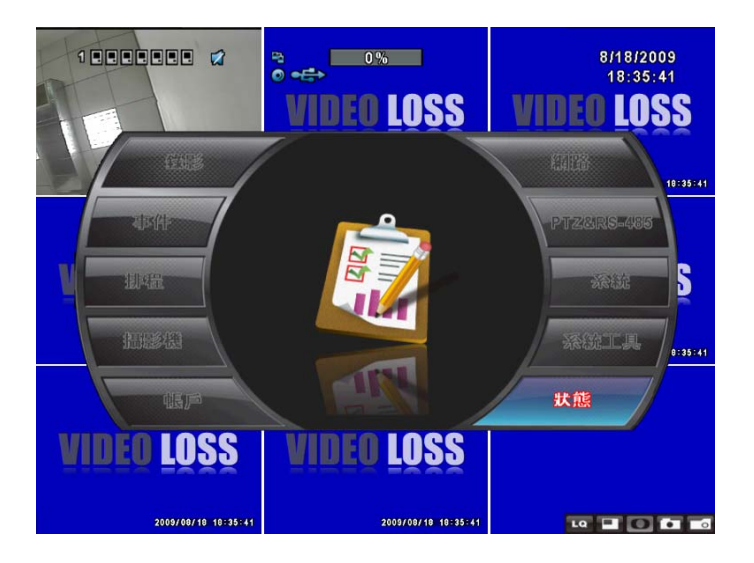

表4-0.2 設定選單中,遙控器的操作方式

| 按鍵    | 說明             |
|-------|----------------|
|       | 切換同一項目中,不同選項。  |
| ▲ ▼   | 切換下一個項目。       |
| MENU  | 儲存設定值並回上一層目錄。  |
| ESC   | 不儲存設定值,回上一層目錄。 |
| ENTER | 進入選單,或叫出螢幕小鍵盤。 |

PS:硬碟安裝完畢要開始錄影前,必須先將硬碟初始化才可正常錄影,請參考P37 4-9系統工具

## 4-1 錄影設定

|                                           | ° ↔<br>VIDEO LOSS     | 8/18/2009<br>18:36:18<br><b>VIDEO LOSS</b> |
|-------------------------------------------|-----------------------|--------------------------------------------|
|                                           | 錄影設定                  |                                            |
| 硬碟覆寫:                                     |                       | 濯寫 ▼ 388:19                                |
| 1 2 3 4 5<br>OSD位置X:<br>OSD位置Y:<br>续彩OSD位 | 6 7 8                 | 416 F<br>552 F                             |
|                                           | 电张教設定。。<br>MUDEO LOSS | 確定 取消                                      |

| 選項        | 說明                        |
|-----------|---------------------------|
|           | 當硬碟儲存空間使用完畢時,DVR錄影是否繼續。   |
| 硬碟覆寫      | 「 <b>停止</b> 」:停止錄影。       |
|           | 「覆寫」:從硬碟最舊資料開始覆蓋以繼續錄影。    |
| 畫質與張數設定   | 設定各別頻道,一般錄影及事件錄影的錄影畫質與張數。 |
| OSD位置X    | 設定OSD的x座標                 |
| OSD位置Y    | 設定OSD的y座標                 |
| 錄影OSD位置設定 | 設定OSD位置座標                 |

## 4-1.1 畫質與張數設定

|                 | •••        | e><br>■<br>■<br>■<br>■<br>■<br>■<br>■<br>■ | DS | S  | VIDE | 8/18<br>18:<br><b>0 L</b> | 36:3<br>05 | °      |
|-----------------|------------|--------------------------------------------|----|----|------|---------------------------|------------|--------|
|                 |            | <b>畫</b> 真果張數                              | 設正 |    |      |                           | _          | 1      |
| 🔰 📔 一般設定        | No.        | 解析度                                        |    | 畫質 |      | 張裴                        | <u>ل</u> ا | :36:31 |
| ●事件設定           | <b>S</b>   | 720×576                                    |    | 一般 |      | 4 6                       |            |        |
|                 | 21         | 720×576                                    |    | 一般 |      | 4 6                       |            |        |
|                 | 2          | 720×576                                    |    | 一般 |      | 4 6                       |            |        |
| W               | 3          | 720×576                                    |    | 一般 |      | 4 6                       |            | 5      |
| 一般 東 件 192/200  | <b>2</b> 4 | 720×576                                    |    | 一般 |      | 4 6                       |            | 2      |
|                 | 5          | 720×576                                    |    | 一般 |      | 4 6                       |            |        |
| 目動分配            | 6          | 720×576                                    |    | 一般 |      | 4 6                       |            | :38:31 |
| 事件 192/200      | 7          | 720×576                                    |    | 一般 |      | 4 6                       |            |        |
| 自動分配            | 8 🔝        | 720×576                                    |    | 一般 |      | 4 6                       |            |        |
| [MENU]確定;[ESC]取 | 门          |                                            |    |    | 確定   | 取                         | 消          |        |
| VIDEO LOSS      | Ň          |                                            | DS | S  |      |                           |            |        |

註:4路 將顯示四個頻道 、 8路 將顯示八個頻道。

| 選項        | 說明                                |
|-----------|-----------------------------------|
| 一般設定/事件設定 | 欲設定的錄影模式                          |
| 解析度       | 選擇錄影解析度。有320x240、720x240、720x480。 |
| 編號        | 將勾勾取消,可停止此頻道的錄影。                  |
| 畫質        | 選擇錄影畫質,有基本以下/基本/一般/高/最高。          |
| 張數        | 選擇錄影張數。                           |
| 自動分配      | 平均分配每個頻道可獲得的最多錄影張數                |

## 4-2 事件設定

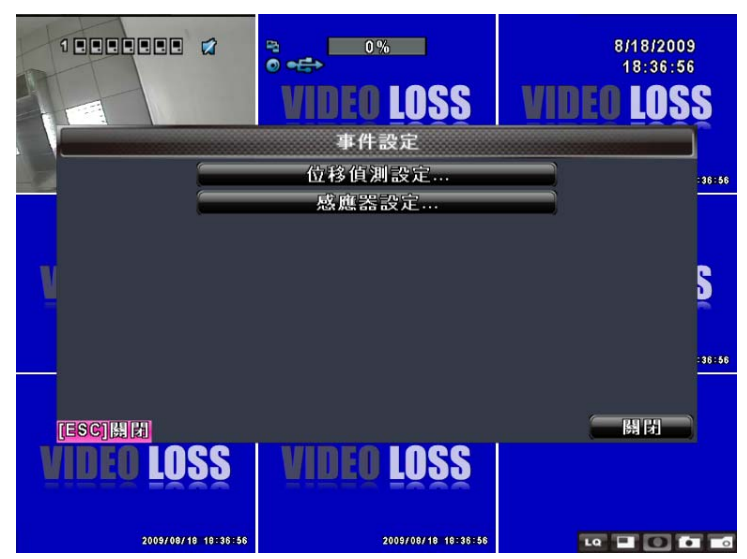

| 選項     | 說明        |  |
|--------|-----------|--|
| 位移偵測設定 | 進入位移偵測設定。 |  |
| 感應器設定  | 進入感應器設定。  |  |

4-2.1 位移偵測設定

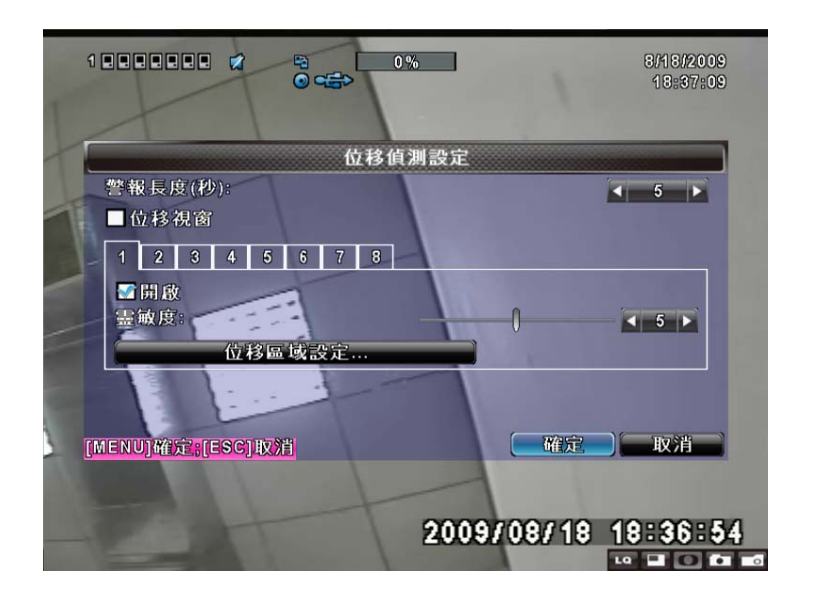

| 選項     | 說明                                              |  |  |
|--------|-------------------------------------------------|--|--|
| 位移視窗   | 即時監控模式下,若偵測到單一頻道出現位移時,螢幕是否彈出<br>並以全螢幕顯示發生位移的頻道。 |  |  |
| 1 - 8  | 各別頻道可分別設定。                                      |  |  |
| 開啓     | 開關此頻道的位移偵測功能。                                   |  |  |
| 靈敏度    | 設定值為1到15。越低的數值越容易觸發位移。                          |  |  |
| 位移區域設定 | 進入位移區域設定。                                       |  |  |

### 4-2.1.1 位移偵測區域設定

頻道畫面裡,位移偵測有效的區塊有16×12格。初始狀態下,位移偵測區域為全畫面,在DVR是透明色區塊,網路連線看到的則是紫色區塊。不會偵測位移的範圍,在DVR和網路連線看到的都是紅色區塊。

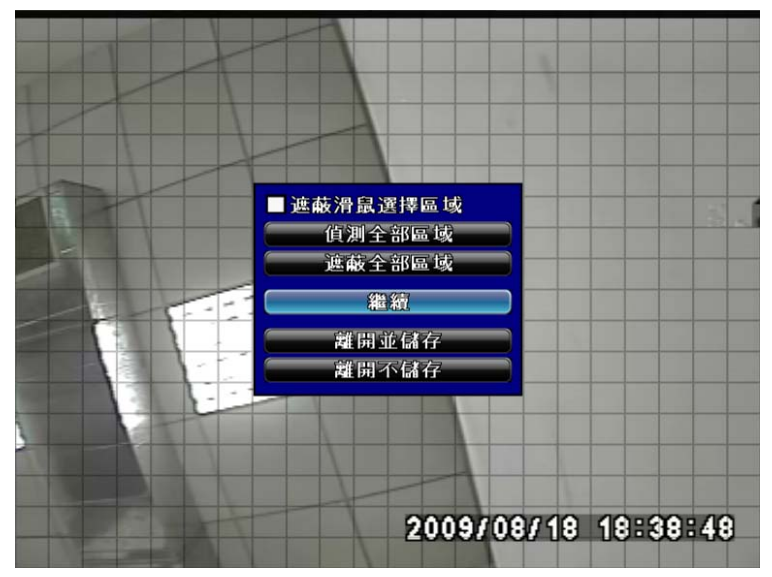

| 功能選項     | 說明              |
|----------|-----------------|
| 遮蔽滑鼠選擇區域 | 設定是否遮蔽滑鼠選擇的區域   |
| 偵測全部區域   | 將畫面全部選取為位移偵測區域。 |
| 遮蔽全部區域   | 將畫面的位移偵測功能全部清除。 |
| 繼續       | 繼續設定            |
| 離開並儲存    | 儲存設定並退出。        |
| 離開不儲存    | 取消設定並退出。        |

## 4-2.2 感應器設定

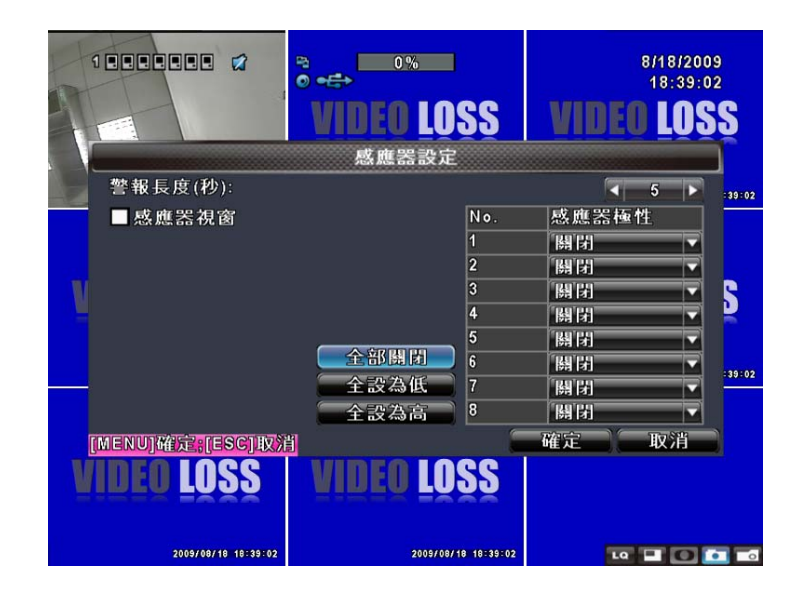

| 選項    | 說明                               |
|-------|----------------------------------|
| 感應器視窗 | 開啓 / 關閉 感應器警報視窗。在即時監控模式下,若感應器被觸發 |
|       | 時,螢幕將會彈出被觸發的頻道,以全螢幕顯示。           |
| 全部關閉  | 將感應器極性全部設至為關閉狀態。                 |
| 全設爲低  | 將感應器極性全部設至爲低準位狀態。                |
| 全設爲高  | 將感應器極性全部設至為高準位狀態。                |
| 感應器極性 | 「關閉」:感應器狀態爲關閉,不會做狀態的改變。          |
|       | 「低」準位:感應器尚未觸發。當接通時,感應器狀態從關變開。    |
|       | 「高」準位:感應器觸發中。當接通時,感應器狀態從開變關。     |

註:4路 將顯示四個頻道、8路 將顯示八個頻道。

## 4-3 排程設定

除了手動開啓錄影,您可依星期與時間,設定自動錄影時段。包括一般錄影、位移驅動錄影、感 應器偵測驅動錄影。

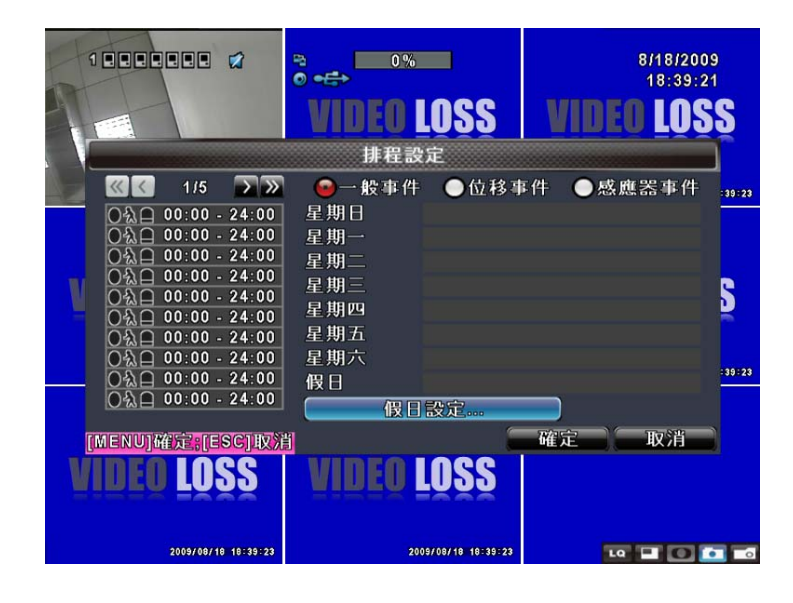

| 選項                     | 說明                            |  |  |
|------------------------|-------------------------------|--|--|
| 頁                      | 1個頁面有10組時間可以設定排程。共有5個頁面可以設定。  |  |  |
| 假日設定                   | 自訂特殊的假日,以50個為限。               |  |  |
| 一般錄影 / 位移事<br>件/ 感應器事件 | 查看 一般錄影設定 / 位移事件設定 / 感應器事件設定。 |  |  |

#### 4-3.1 排程錄影設定

點擊左邊圖示的時間,將出現設定視窗,可針對星期、時間及事件做詳細設定。

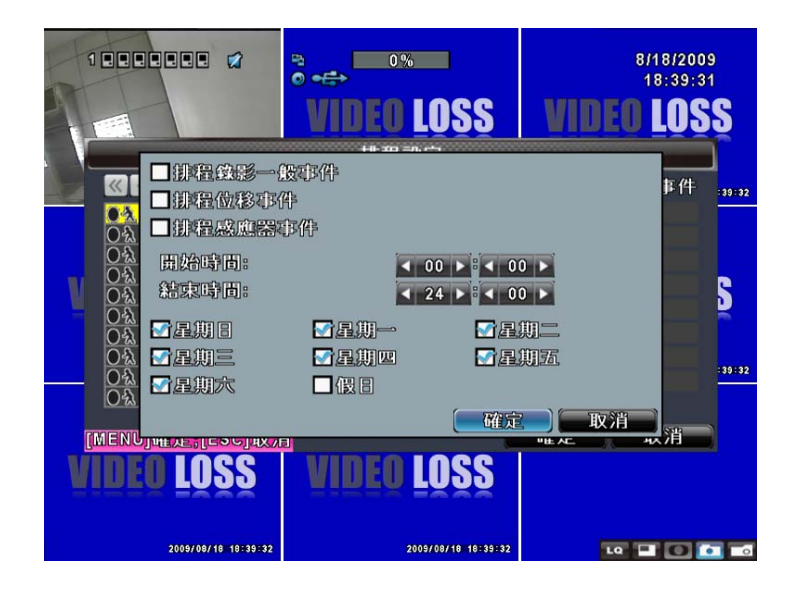

#### 4-3.2 假日設定

各地區或國家的假日不同,您可以自訂特殊的假日。

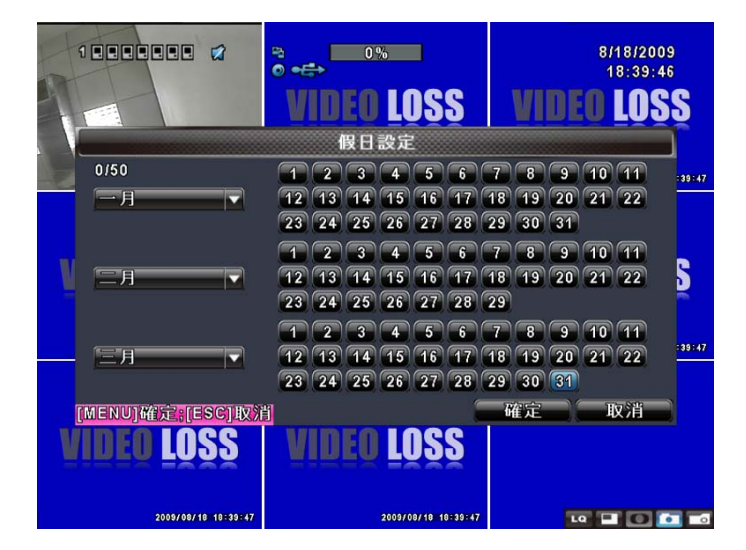

4-4 攝影機設定

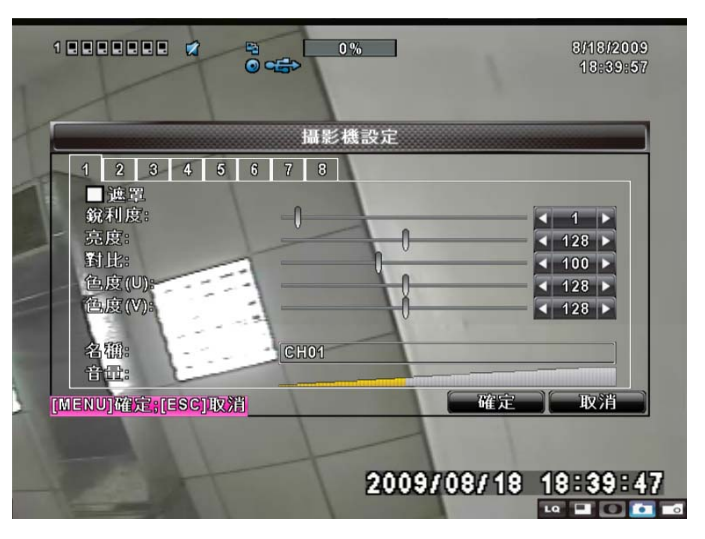

| 選項    | 說明                                |
|-------|-----------------------------------|
| 1 - 8 | 各別頻道可分別設定。                        |
| 遮罩    | 開啓/關閉此頻道的即時畫面顯示功能。                |
| 銳利度   | 調整亮度,由1到255。                      |
| 亮度    | 調整亮度,由1到255。預設值為128。              |
| 對比    | 調整對比,由1到255。預設值為128。              |
| 飽和度   | 調整飽和度,由1到255。預設值為128。             |
| 色調    | 調整色調,由1到255。預設值為128。(PAL影像系統無此功能) |
| 名稱    | 自定頻道名稱。                           |
| 音量    | 頻道1~4 可以調整即時音量與錄音音量的大小。           |

## 4-5 帳戶設定

您可以設定4組使用者密碼與權限。DVR本端的操作登入、應用軟體遠端登入DVR、CMS登入 DVR、行動裝置應用軟體登入DVR時,都可以利用這些帳號登入,以區分各個不同的權限。 系統預設管理者帳號為「admin」,密碼為「123456」。

PS:密碼預設值為123456,更新韌體後也不會改變,但若需要修改密碼時,必須輸入8位元 長度之密碼才可使用。

|                     | ° ← 0%              | 8/18/2009<br>18:40:09 |       |
|---------------------|---------------------|-----------------------|-------|
|                     | <b>VIDEO LOSS</b>   | VIDEO LOSS            | 5     |
|                     | 帳戶設定                |                       |       |
| No. 使用者名稱           | 密碼                  |                       | 40:11 |
| 1 USER1             |                     | 權限                    |       |
| 2 USER2             |                     | 權限                    |       |
| 3 USER3             |                     | 權限                    |       |
| 4 USER4             |                     | 權限                    | 2     |
|                     | 密碼:                 |                       | 40:11 |
| 變更                  | 修改管                 | 理者密碼                  |       |
| [MENU]確定:[ESC]取》    | Ť                   | 確定取消                  |       |
| VIDEO LOSS          | VIDEO LOSS          |                       |       |
| 2009/08/18 18:40:10 | 2009/08/18 10:40:10 | •• • • • •            | 0     |

| 選項      | 說明                             |
|---------|--------------------------------|
| 編號      | 此使用者帳號是否開啓。                    |
| 使用者名稱   | 設定使用者的帳號名稱。                    |
| 密碼      | 設定每位使用者密碼。                     |
|         | 英文、數字可以混合使用,英文有區分大小寫。長度必須為8位元。 |
| 權限      | 設定每位使用者的權限功能。                  |
| 修改管理者密碼 | 修改管理者的密碼                       |
| 變更      | 變更使用者圖示                        |

### 4-5.1 權限設定

不同使用者可分別設定權限,包括進入設定選單、開放網路功能、開放PTZ功能、開放回放功能、 開放系統工具設定、開放備份功能、也可以設定帳號的使用期限、過期密碼就會失效無法登入, 回放時的頻道觀看限制…等。

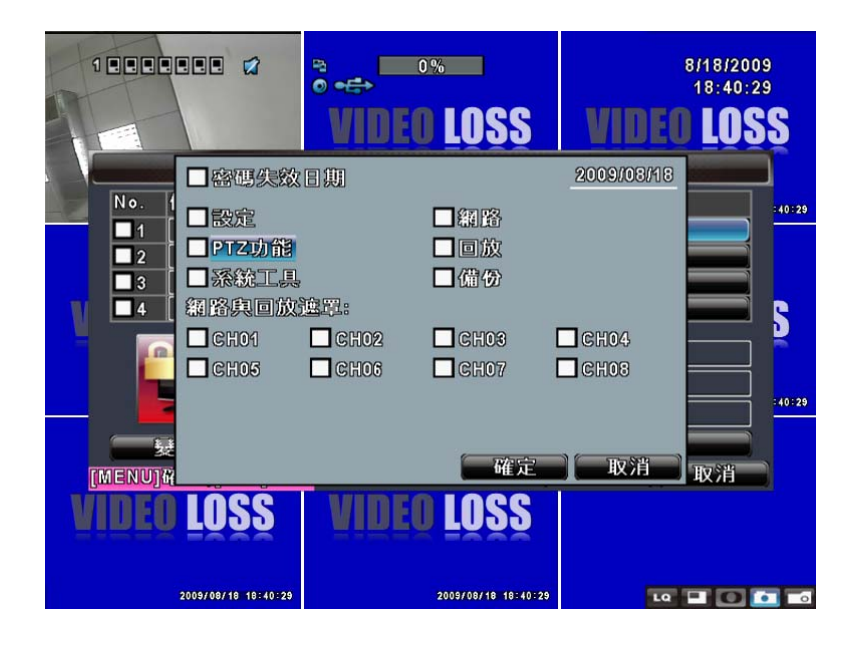

4.5.2 變更使用者圖示

使用者可從電腦中選取想更改的圖檔。

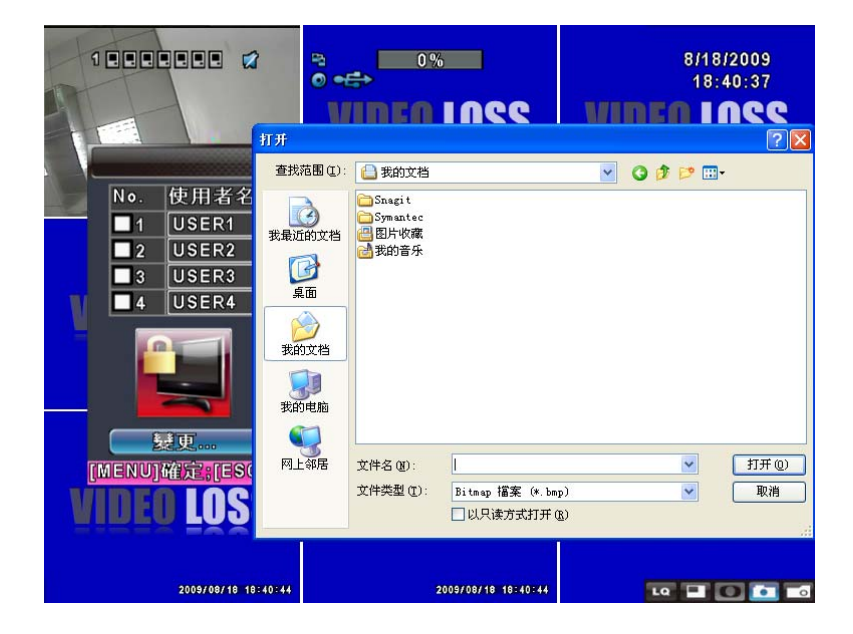

註:4路 將顯示四個頻道、8路 將顯示八個頻道。

## 4-6 網路設定

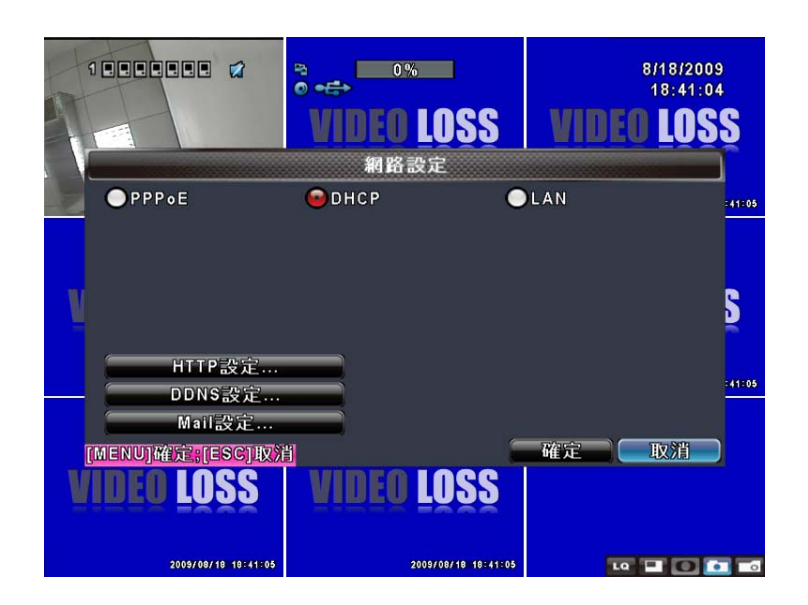

| 選項             | 說明                       |
|----------------|--------------------------|
| 連線方式           | 設定網路連線方式(DHCP、LAN、PPoE)。 |
| HTTP設定         | 進入HTTP設定選單。              |
| <b>DDNS</b> 設定 | 進入DDNS設定選單。              |
| Mail 設定        | 進入Mail 設定選單。             |

#### 4-6.1 網路連線方式

DVR可利用三種連線方式連接網路。

#### 4-6.1.1 DHCP

設定網路連線方式為DHCP時,不須指定IP位址,IP位址將由DHCP伺服器自動指派。

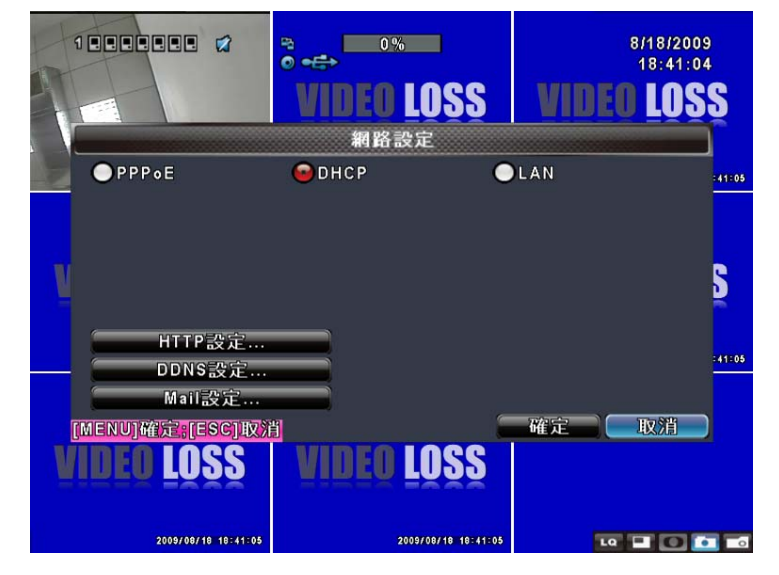

#### 4-6.1.2 區域網路

設定網路連線方式為LAN時,必須設定下列參數。

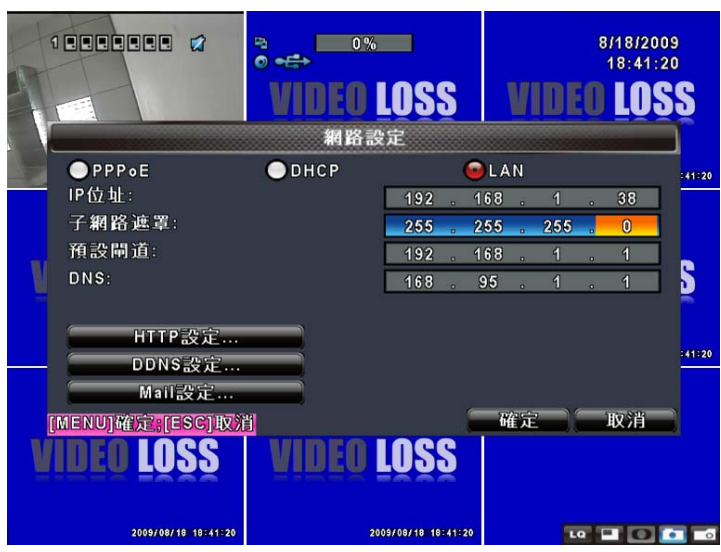

| 選項    | 說明                                  |
|-------|-------------------------------------|
| IP位址  | 輸入ISP提供的IP位址。                       |
| 子網路遮罩 | 輸入ISP提供的子網路遮罩。                      |
| 預設閘道  | 輸入ISP提供的預設閘道位址。                     |
| DNS   | 輸入ISP提供的DNS位址。此位址必須正確輸入,以利使用DDNS功能。 |

#### 4-6.1.3 PPoE

設定網路連線方式為PPoE時,必須設定下列參數。

|                                     | ●<br>●<br>VIDEO LOSS<br>和路設定 | 8/18/2009<br>18:41:31<br>VIDEO LOSS |
|-------------------------------------|------------------------------|-------------------------------------|
| ● PPPoE<br>使用者名稱: [<br>密碼: [        | • DHCP                       | LAN                                 |
| нттр жж                             |                              | 5                                   |
| DDNS設定<br>Mail設定<br>[MENU]確定;[ESC]取 |                              | - <u>11-32</u><br>- 確定 _ 取消         |
| VIDEO LOSS                          | VIDEO LOSS                   |                                     |

| 選項    | 說明             |
|-------|----------------|
| 使用者名稱 | 輸入ISP提供的使用者名稱。 |
| 密碼    | 輸入ISP提供的使用者密碼。 |

## 4-6.2 HTTP設定

|                     | video Lo | ISS            | 8/18/2009<br>18:41:39<br>VIDEO LOSS                                                                                                    |                     | VIDEO LOS     | s vi         | 8/18/2009<br>19:34:47<br>DEO LOSS |    |
|---------------------|----------|----------------|----------------------------------------------------------------------------------------------------|---------------------|---------------|--------------|-----------------------------------|----|
|                     | HTTP設定   |                | and the second second se |                     | HTTP設定        |              |                                   |    |
| ■開啟HTTP伺服器          | N        | lo. 書質         | 張數                                                                                                    | ■開啟HTTP伺服器          | No.           | 畫質           | 張數 364                            | 40 |
| 16                  |          | 2 - AX         |                                                                                                    | 18                  |               | -18          |                                   |    |
|                     |          | 1 — AX         | ▼ < 6 >                                                                                                    | 20                  | 🖬 1           | AL DUSTER    | ≪ 6 ≥                             |    |
| 141 00 P            |          | 2 — <b>A</b> X | ✓ 4 6 ►                                                                                                    |                     | 2             | 24528        |                                   |    |
| N N                 | -        | 3 - 80         |                                                                                                    | N.                  | 3             | 10           |                                   |    |
|                     | -        | 4 - 8X         |                                                                                                    |                     |               | 最高           |                                   |    |
|                     |          | 6 - 90         |                                                                                                    |                     | 26            | - 95         |                                   |    |
| 雙碼流:                | 48/50    | 7 - 82         | <ul> <li>✓ &lt; 6 &lt; × 41.40</li> </ul>                                                                                                    | 雙碼流:                | 48/50 27      | - 63         |                                   | 0  |
| 自动分配                |          | 28 — AX        | ▼ <b>4</b> 6 ►                                                                                                    | 自动分配                | 8             | - <b>k</b> ż | 6 ×                               |    |
| MENUM A ESCINA      | H.       | - fi           | 定 一取消                                                                                                    | MENUM FESCION       | 11            | -            | - 取消                              |    |
| VIDEO LOSS          | VIDEO LO | SS             |                                                                                                    | VIDEO LOSS          | VIDEO LOS     | S            |                                   |    |
| 2009/08/18 18:41:40 | 2009/08  |                |                                                                                                    | 2005/08/18 19:34:48 | 2009/08/18 19 | 134740       |                                   | 0  |

| 選項        | 說明                               |
|-----------|----------------------------------|
| 開啓HTTP伺服器 | HTTP功能是否開啟。此功能開啓,遠端使用者可連線登入DVR。  |
| 埠         | 預設為80。上限值為65000。                 |
| 自動分配      | 平均分配每個頻道可以獲得的最多錄影張數              |
| 編號        | 頻道編號。                            |
| 畫質        | 設定錄影畫質。有基本以下 / 基本 / 一般 / 高 / 極高。 |
| 張數        | 設定錄影張數。                          |

## 4-6.3 DDNS設定

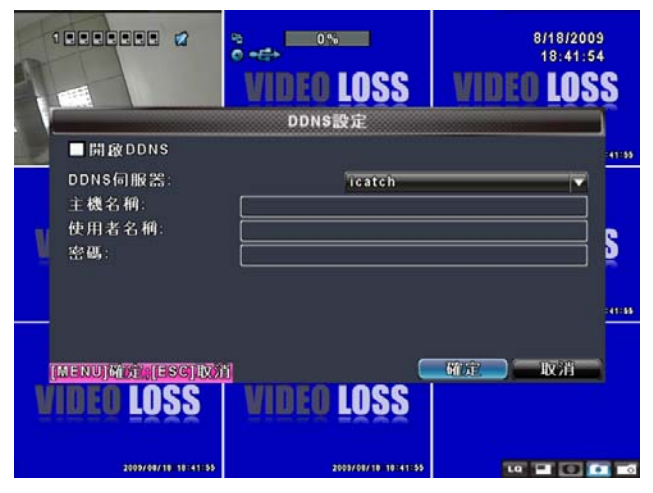

| 說明                                                                       |
|--------------------------------------------------------------------------|
| 開啓/關閉 DDNS功能。                                                            |
| 選擇所註冊的伺服器。<br>DYNDNS.ORG、NO-IP.ORG、CUSTOM.COM、3322.ORG、<br>I-DVR.NET*    |
| 輸入完整的主機名稱網址(包含使用者名稱+伺服器)<br>假設使用者名稱為h264,伺服器選擇 i-dvr,則須輸入h264.i-dvr.net。 |
| 輸入DDNS Server內的使用者名稱。                                                    |
| 輸入DDNS Server內的使用者密碼。                                                    |
|                                                                          |

4-6.4 郵件設定

° •€ • 1...... 8/18/2009 18:42:04 **VIDEO LOSS VIDEO LOSS** MAIL設定 ■開啟E-mail通知 42:05 SMTP伺服器: 使用者名稱: 密碼: 5 寄件者郵件位址: 觸發事件: ☑ 訊號遺失 ☑位移事件 ☑感應器事件 收件者郵件位址... [MENU]確定;[ESC]取消 確定
取消 **VIDEO LOSS** VIDEO LOSS 2009/08/18 18:42:05 2009/08/18 18:42:05 10 🖬 🚺 💽 📷 ° − 0% 1...... 8/18/2009 18:42:12 VIDEO LOSS **VIDEO LOSS** MAIL設定 使用 4 密碼 □5 去喝 ■ 5 寄件 ■ 6 觸發 ■ 7 ■ 8 ■ 3 ■ 9 5 10 】 取消 堆正 確定 取消 [MENU]確定;[ESC]取消 VIDEO LOSS VIDEO LOSS 2009/08/18 18:42:13 2009/08/18 18:42:13 10 🖬 🖸 🛅 📷

當事件發生時(VLOSS、MOTION、SENSOR),自動寄送出電子信件。

| 選項         | 說明                         |
|------------|----------------------------|
| 開啓E-mail通知 | 開啓 / 關閉 電子郵件功能。            |
| SMTP伺服器    | 寄件者電子郵件的伺服器名稱。             |
| 使用者名稱      | 登入電子郵件伺服器的使用者名稱。           |
| 密碼         | 登入電子郵件伺服器的密碼。              |
| 寄件者郵件位址    | 寄發電子郵件的電子信箱帳號。             |
| 收信者郵件位址    | 接受電子郵件的電子信箱,事件訊息將寄送至此信箱。   |
|            | 可設定10組位址。                  |
| 觸發事件       | 選擇觸發事件(位移、感應器、訊號遺失)時,寄發信件。 |

## 4-7 PTZ和485設定

您可以控制PTZ攝影機的攝影位置與方向。PTZ攝影機的485信號線須先連接至DVR的485埠才能控制PTZ攝影機。

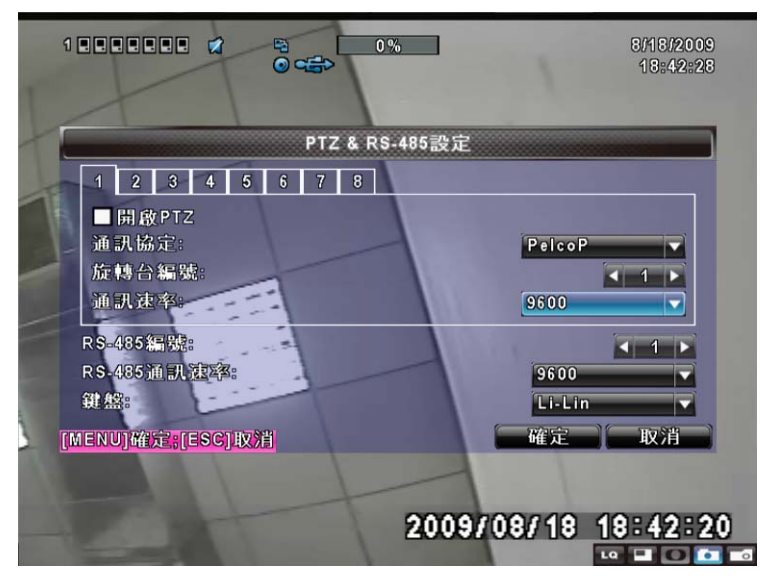

| 選項         | 說明                                     |
|------------|----------------------------------------|
| 開啓PTZ      | PTZ功能開闢。                               |
| 通訊協定       | 設定PTZ攝影機的通訊協定。                         |
|            | 支援的協定包括:PELCO-P、PELCO-D、KND、LI-LIN、LG、 |
|            | SAMSUNG · AVTECH ·                     |
| 旋轉台編號      | 選擇欲控制PTZ攝影機的ID。有效的數值範圍為1-64。           |
| 通訊速率       | 選擇PTZ攝影機傳輸速率,有2400、4800、9600。          |
| RS-485編號   | 選擇RS-485編號,有效的數值範圍為1-64。               |
| RS-485通訊速率 | 選擇RS-485的通訊速率。有2400、4800、9600、19200。   |
| 鍵盤         | 選擇鍵盤。有Li-Lin                           |

註:4路 將顯示四個頻道、8路 將顯示八個頻道。

4-8 系統設定

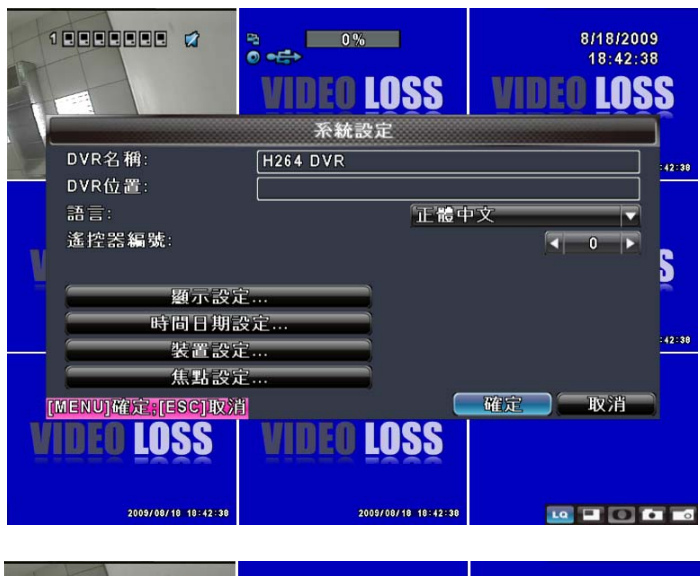

|                     | 3 0%<br>⊙ •€⇒ |                      | 8/18/2009<br>18:42:47  |
|---------------------|---------------|----------------------|------------------------|
|                     | VIDEO LOS     | SS VI                | DEO LOSS               |
|                     | ·<br>系統設定     | Re elle              |                        |
| DVR名稱:              | H264 DVR      | Engluon<br>TE #구여고 맛 | :42:47                 |
| DVR位置:              |               | 简你中文                 |                        |
| 語言:                 |               |                      |                        |
| 遙控器編號:              |               | Doutsch              |                        |
|                     |               | Frangais<br>Ecococi  |                        |
| <b>翅</b> 示設         | 定             | Portnanga            |                        |
| 時間日期                | 没定            | Relieno              |                        |
| - 装置設               | Ê             | Pyccunn              | <mark>: 42 : 47</mark> |
| (作動設)               | 2 ····        | EAAqviiso            |                        |
|                     | 30            | 한국이                  | HT SH                  |
|                     |               |                      | 4276                   |
| VIDEO EOSS          | VILLU LUS     | 55                   |                        |
| 2009/08/18 10:42:47 | 2009/08/10    | 18142147             |                        |

| 選項        | 說明                                                                                                    |
|-----------|----------------------------------------------------------------------------------------------------|
| DVR名稱     | 應用軟體遠端登入DVR的顯示名稱。                                                                                                 |
| DVR位置     | 應用軟體遠端登入DVR的顯示位置。                                                                                                 |
| 語言        | OSD顯示的語言。共有12種語言:English、正體中文、簡体中文等。                                                                              |
| 遙控器編號     | 預設ID為1,DVR受標準遙控器控制,使用前須先按下「DVR1*」<br>鍵後才可以操控。當選購多台DVR時,可設定編號1~4。例如:編號<br>設為3時,標準遙控器無法操控DVR,必須按下「DVR3」鍵後才可<br>以操控。 |
| 顯示設定      | 進入顯示設定。                                                                                                    |
| 時間日期設定    | 進入日期時間設定。                                                                                                    |
| 蜂鳴器及繼電器設定 | 進入蜂鳴器和繼電器設定。                                                                                                    |
| 焦點設定      | 進入焦點設定。                                                                                                    |

\* :DVR出廠預設ID為ID1,若遇遙控器無法正常操作時,請先按下「DVR1」按鍵重新對應ID。

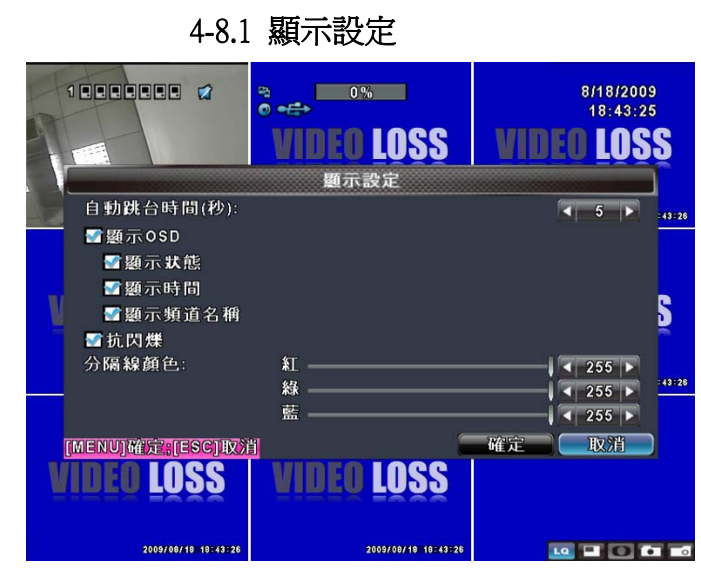

| 選項     | 說明                                    |
|--------|---------------------------------------|
| 自動跳台時間 | 畫面所停留的秒數時間。                           |
| 顯示OSD  | OSD的顯示功能總開關。                          |
| 顯示狀態   | 開啓 / 關閉 DVR圖示與 icon 顯示功能。             |
| 顯示時間   | 開啓/關閉日期與時間的顯示功能。                      |
| 顯示頻道名稱 | 開啓 / 關閉 頻道名稱的顯示功能。                    |
| 分隔線顏色  | 即時監控模式與回放模式下,頻道分隔線的顏色。(黑色/暗灰色/亮灰色/白色) |

## 4-8.2 日期/時間設定

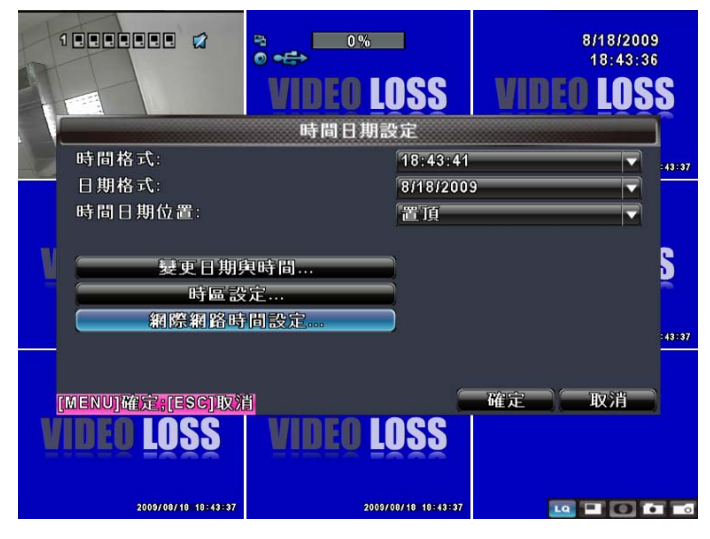

| 選項       | 說明             |
|----------|----------------|
| 時間格式     | 選擇12小時制或24小時制。 |
| 日期格式     | 選擇日期顯示格式。      |
| 時間日期位置   | 選擇日期時間顯示的位置。   |
| 變更日期與時間  | 進入變更日期與時間設定。   |
| 時區設定     | 進入時區設定。        |
| 網際網路時間設定 | 進入網際網路時間設定。    |

#### 4-8.2.1 變更日期與時間設定

設定DVR的日期與時間,修改完畢按確定即生效。

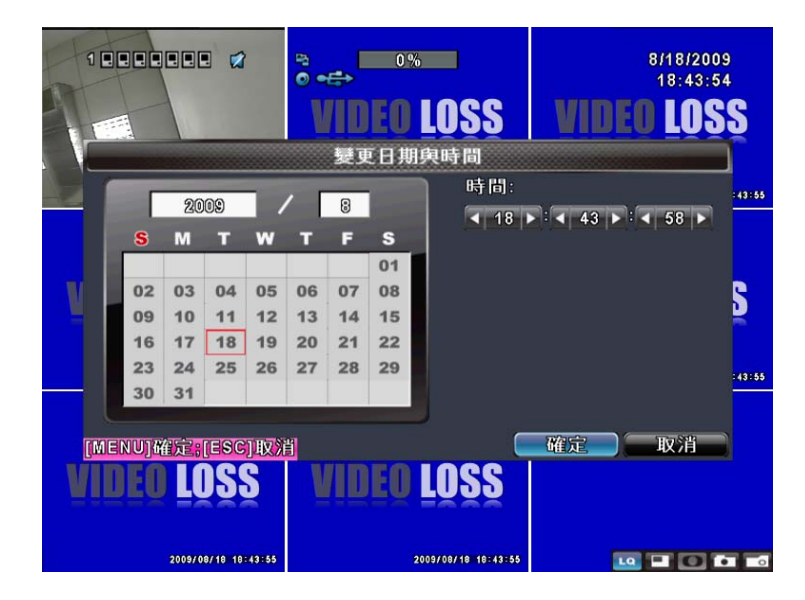

4-8.2.2 時區設定

設定GMT與日光節約時間。

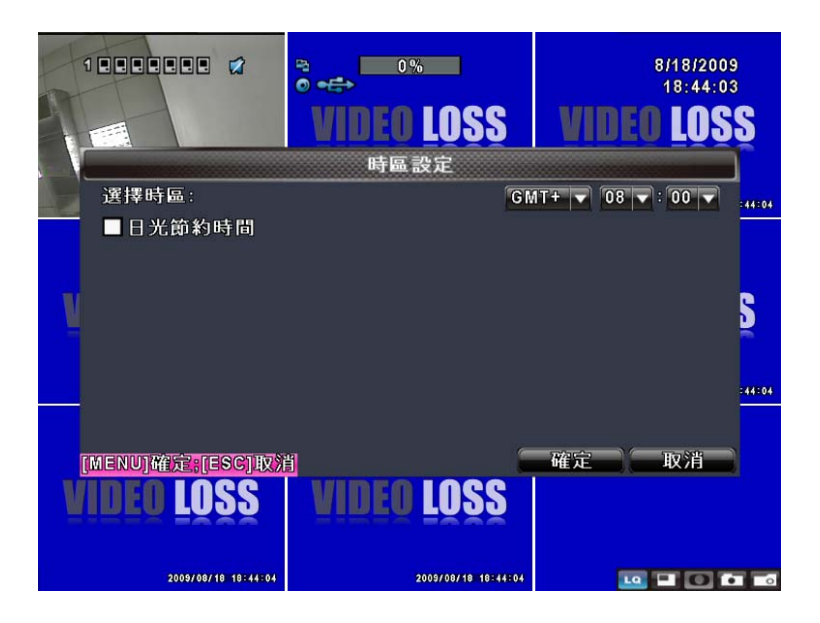

| 選項     | 說明                                  |  |
|--------|-------------------------------------|--|
| 選擇時區   | 調整格林威治標準時間(GMT)時間。由GMT-13 ~ GMT+13。 |  |
| 日光節約時間 | 開啓 / 關閉 日光節約時間。                     |  |

## 4-8.2.3 網際網路時間設定

設定DVR時間與網路標準時間同步。

| 1                                 | VIDEO LOSS | 8/18/2009<br>18:44:14<br>VIDEO LOSS |
|-----------------------------------|------------|-------------------------------------|
|                                   | 網際網路時間設定   |                                     |
| ■自動同步                             |            | :44:16                              |
| 伺服器:                              |            |                                     |
| time.nist.gov                     |            | 立即更新                                |
|                                   |            | S<br>:44:18                         |
| MENUJMAN (ESCIENCE)<br>VIDEO LOSS | UDEO LOSS  |                                     |

| 選項   | 說明                                   |  |
|------|--------------------------------------|--|
|      | DVR時間是否與網路標準時間同步。                    |  |
| 自動同步 | 此選項若勾選,DVR開機時會自動校時。開機後每24小時也會自動校對時間。 |  |
| 立即更新 | DVR日期與時間立刻校正爲網路標準時間。                 |  |

| TH        | 1                               |                    |           |                   |                       |
|-----------|---------------------------------|--------------------|-----------|-------------------|-----------------------|
| 1         |                                 |                    |           |                   | 8/18/2009<br>18:44:30 |
|           |                                 | VIDEO LO           | SS        | VIDE              | LOSS                  |
|           |                                 | 裝置設定               |           |                   |                       |
| 滑鼠速度      | :                               |                    |           | -1                | :44:32                |
|           |                                 |                    |           |                   |                       |
|           |                                 |                    |           |                   |                       |
|           |                                 |                    |           |                   |                       |
| V         |                                 |                    |           |                   | s                     |
| V         |                                 |                    |           |                   | S                     |
| <u>N</u>  |                                 |                    |           |                   | 5                     |
|           | 島器及繼軍                           | ·黑設定               |           |                   | S<br>-++:32           |
|           | 島器及繼張                           | 器設定                | _         | 確定<br>一<br>、<br>一 | Б<br>:++:32           |
| (MENU)確定  | 鸟器及編徒<br>第[ESC]以初<br><b>ACC</b> | 器設定)               |           | 確定                | S<br>-+-:32<br>取消     |
| MENUJATA  | ◎器及維徒<br>IFSCI取<br>OSS          | ·潘設定)<br>MIDEO LOS | SS        | 確定                | S<br>:41:32           |
| (MENU)WAG | 鸟素及編は<br>IIISCIIX<br>IOSS       | ·黑設定<br>YIDEO LOS  | <u>ss</u> | 確定                | S<br>::::::<br>取消     |

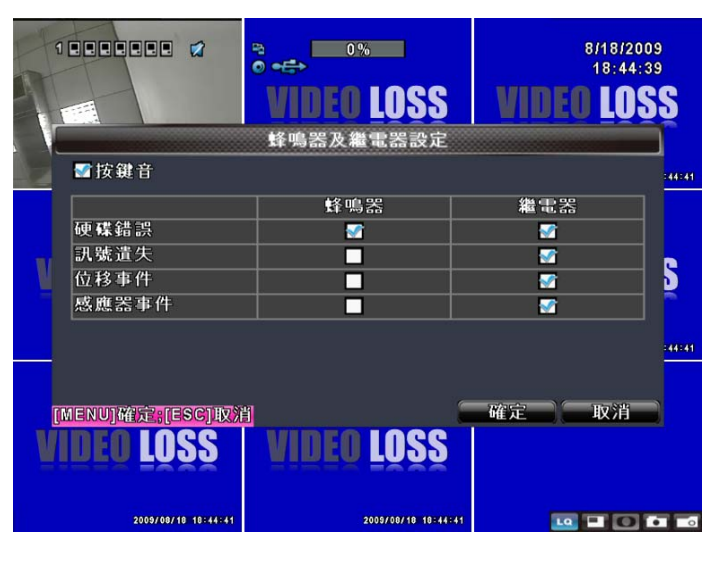

| 選項  | 說明                           |  |
|-----|------------------------------|--|
| 按鍵音 | 開啓/關閉 按鍵音。                   |  |
| 蜂鳴器 | 感應器、位移偵測、影像遺失觸發時,是否發出蜂鳴器警報聲。 |  |
| 繼電器 | 感應器、位移偵測、影像遺失觸發時,繼電器是否導通。    |  |

## 4-8.4 焦點設定

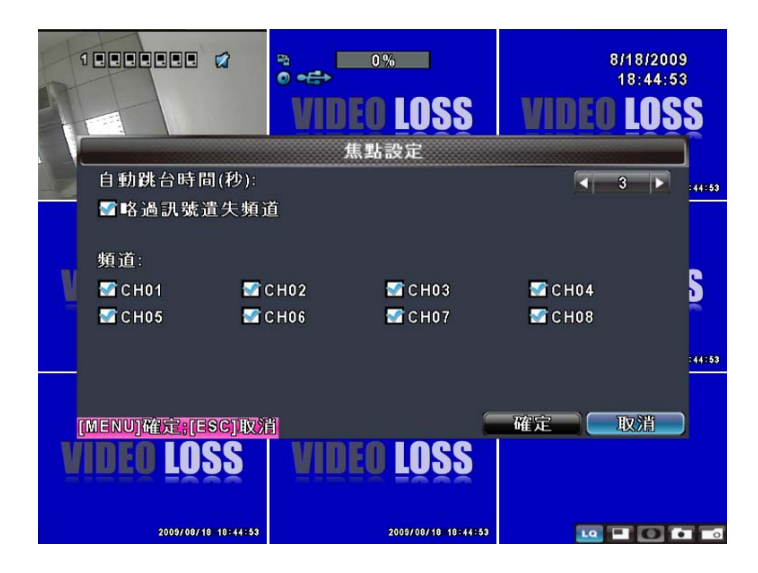

DVR有兩組畫面輸出信號,一為主螢幕輸出,另一為焦點模式輸出。您可以透過焦點模式監 看頻道畫面。

| 選項        | 說明                   |  |
|-----------|----------------------|--|
|           | 「自動切換」:循序播放各頻道。      |  |
| 焦點模式      | 「手動切換」:自定播放頻道。       |  |
|           | 「事件切換」:播放產生事件的頻道。    |  |
| 自動跳台時間(秒) | 焦點模式下,畫面所停留的秒數時間。    |  |
| 略過訊號遺失頻道  | 跳換頻道時,是否略過沒有訊號輸入的頻道。 |  |

## 4-9 系統工具

|                     | VIDEO LOSS          | 8/18/2009<br>18:45:08<br>VIDEO LOSS |
|---------------------|---------------------|-------------------------------------|
|                     | 系統工具                |                                     |
|                     | 硬碟初始化               | :45:10                              |
|                     | USB初始化…             |                                     |
|                     | 系統還原                |                                     |
|                     | 重設系統事件              |                                     |
|                     | 備份設定值至USB           |                                     |
|                     | 從USB載入設定值           |                                     |
|                     | 糸統更新                | :45:10                              |
|                     |                     |                                     |
|                     |                     |                                     |
| VIDEO LOSS          | VIDEO LOSS          |                                     |
| 2009/08/18 18:45:10 | 2009/08/18 18:45:10 |                                     |

| 選項                | 說明                                                                  |
|-------------------|---------------------------------------------------------------------|
| 面進知始化             | 進入「硬碟初始化」選單。進入選單後,將出現所有的硬碟資訊(型<br>號、容量)。勾選硬碟後按下「開始」, DVR開始清除硬碟資料。狀態 |
| 硬味的炉化             | 列出現「成功」,硬碟初始化結束!                                                    |
| IISB加始化           | 進入「USB初始化」選單。進入選單後,按下「是」確定清除USB所                                    |
|                   | 有資料,直到出現「初始化USB裝置成功」。                                               |
| 系統還原              | 進入「系統還原」選單。將系統設定值還原為初始值。                                            |
| 重設系統事件            | 進入「重設系統事件」選單。清除DVR所有的事件紀錄。                                          |
| 进心乳空店云UCP         | 進入「備份設定値至USB」選單。                                                    |
| 備你設定個主 <b>USB</b> | 將DVR設定值存入USB裝置。USB將產生「sdvr.config」檔案。                               |
| WIISB 載 】 乳 宁 储   | 進入「從USB載入設定值」選單。                                                    |
| 從030戰八設定個         | 將USB裝置中的設定值,載入至DVR。                                                 |
|                   | 進入「系統更新」選單。透過USB裝置更新DVR韌體。                                          |
| 系統更新              | 更新前,請先備份DVR設定值。                                                     |
|                   | 更新結束後將重新啓動DVR。                                                      |

注意!更新時,請勿切斷電源及拔除USB裝置!以免DVR造成無法回復的損壞。

## 4-10 狀態

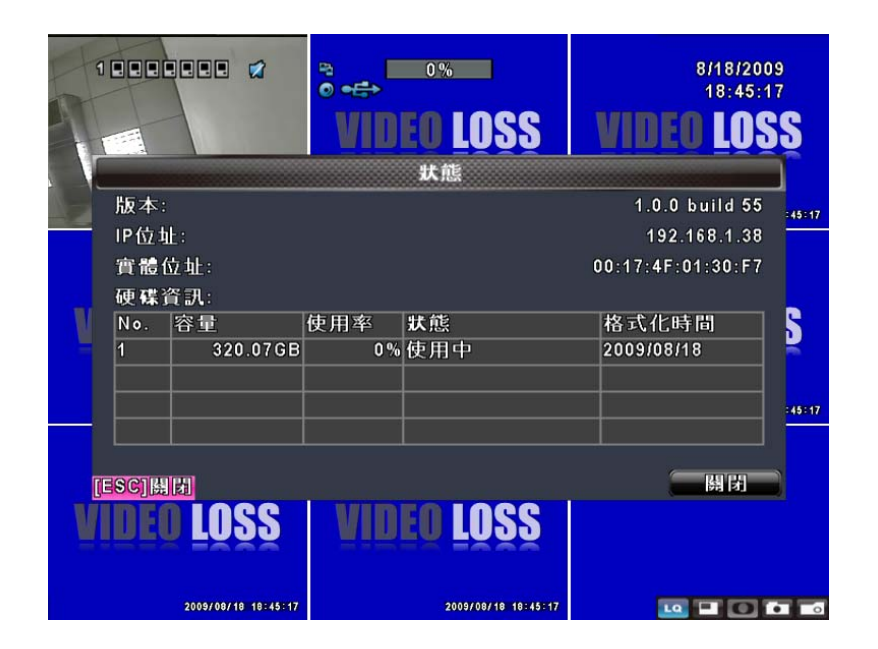

| 没        | 頃     | 說明                         |
|----------|-------|----------------------------|
| 版本       |       | DVR目前的靭體版本。                |
| I P位址    |       | DVR的網路IP位址,若未連線將顯示「網路未連線」。 |
| 實體位址     |       | DVR的Mac Address。           |
|          | 編號    | 硬碟編號。                      |
|          | 容量    | 硬碟容量大小。                    |
|          | 使用率   | 硬碟已使用的百分比。                 |
| 庙雄咨轩     |       | 顯示此硬碟現在的狀態。                |
| 咬坏貝 10 ( | 狀態    | 「使用中」:硬碟正在使用錄影功能;          |
|          |       | 「良好」/「不良」:硬碟為已知/未知的格式。     |
|          |       | 若爲未知格式,必須先將硬碟做初始化才能使用。     |
|          | 格式化時間 | 顯示此硬碟最後初始化的日期。             |

## 第5章 備份與搜尋

## 5-1 備份設定

DVR硬碟中的影像資料可以備份出來。進入備份選單前,請先將USB裝置插入DVR的USB埠上, 或是利用已安裝的CD/DVD/DVD-RAM燒錄機備份,V1.0.21之後的版本也可以直接用 「DVRemoteDesktop.exe」將影像直接備份到PC上,檔案路徑可以自訂。備份出的檔案格式為 IRF檔,可用「DVRemoteDesktop.exe」或「CMS」讀取影像檔案。

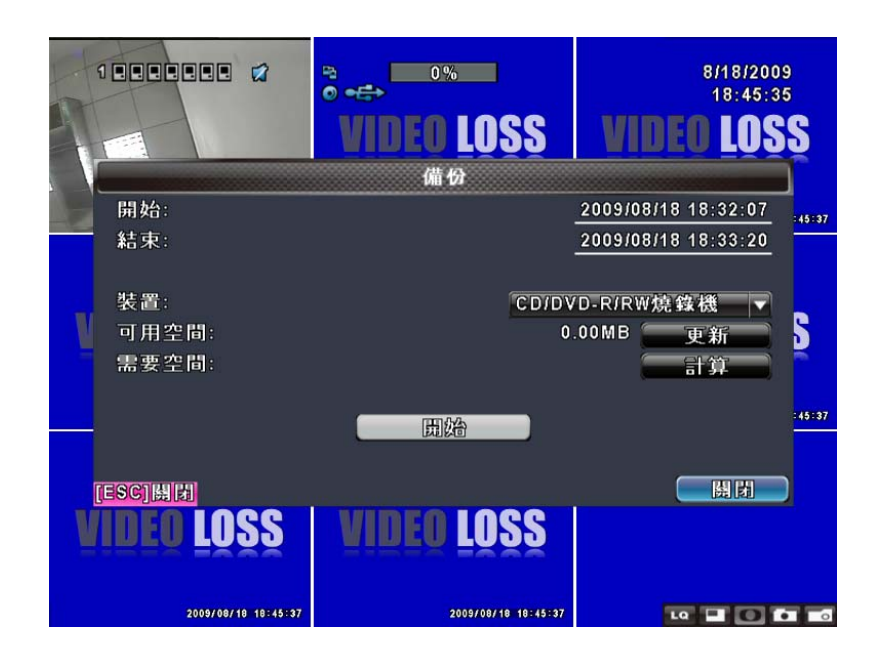

| 選項   | 說明                          |
|------|-----------------------------|
| 開始   | 備份檔案的開始時間。預設時間爲最早的錄影資料。     |
| 結束   | 備份檔案的結束時間。預設時間爲最後的錄影資料。     |
| 裝置   | 選擇備份出的檔案存至USB裝置、光碟燒錄機或PC。   |
| 可用空間 | 備份裝置的可用空間(若備份至PC則無此選項)。     |
| 更新   | 重新計算備份裝置的可用空間(若備份至PC則無此選項)。 |
| 需要空間 | 顯示計算出的檔案大小。                 |
| 計算   | 計算選定時間內的檔案大小。               |
| 開始   | 開始執行備份動作。開始備份前,必須先計算出檔案的大小。 |

注意! 備份中,請勿將備份裝置卸除或DVR斷電。

## 5-2 搜尋設定

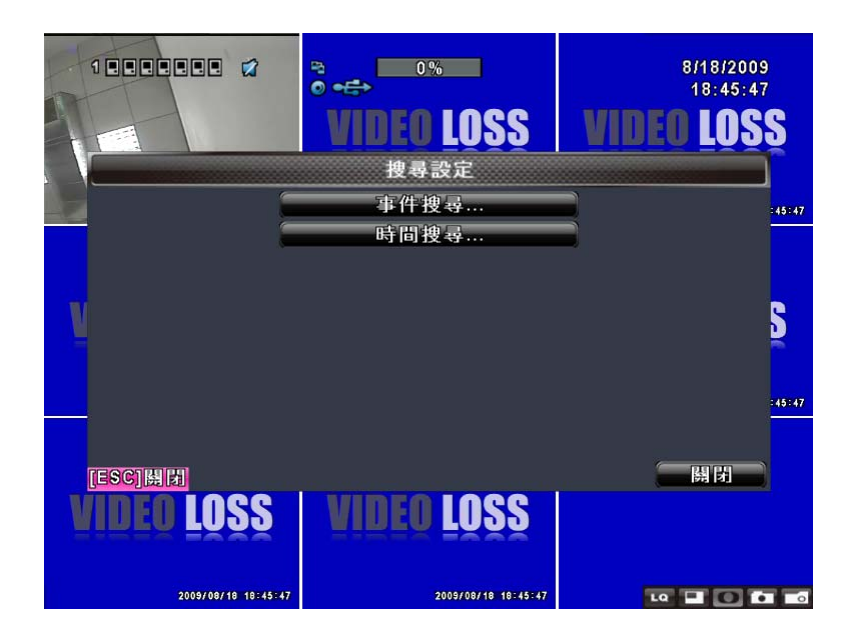

| 選項   | 說明        |
|------|-----------|
| 事件搜尋 | 進入事件搜尋選單。 |
| 時間搜尋 | 進入時間搜尋選單。 |

## 5-2.1 事件搜尋

DVR將自動記錄事件。事件清單將會顯示事件發生的時間、事件類別、及發生事件的頻道等資訊。 如果事件有錄影資料,日期左側會有一個黃色的錄影符號:「▶」。將游標移到此行,按下 「ENTER」,或利用滑鼠左鍵點擊,DVR開始回放此筆錄影記錄。

|                     | VIDEO LOSS          | 8/18/2009<br>18:45:55<br><b>VIDEO LOSS</b> |
|---------------------|---------------------|--------------------------------------------|
|                     | 事件搜尋                |                                            |
| 搜尋條件                | 頁:                  | 1 145:56                                   |
| <b>翘示時</b> 固        | 市件類別                | 資訊                                         |
| 2009/08/18 18:31:0  | 19 遠端登入             | Admin                                      |
| 2009/08/18 18:31:0  | )4 訊號遺失             | C H08                                      |
| 2009/08/18 18:31:0  | )4 訊號遺失             | С Н 07 💽                                   |
| 2009/08/18 18:31:0  | 04 訊號遺失             | СНОб 💾                                     |
| 2009/08/18 18:31:0  | 04 訊號遺失             | С Н 0 5                                    |
| 2009/08/18 18:31:0  | 04 訊號遺失             | CH04                                       |
| 2009/08/18 18:31:0  | 04 訊號遺失             | CH03                                       |
| 2009/08/18 18:31:0  | )4 訊號遺失             | C H02                                      |
| [ESC]操制             |                     | 一時日                                        |
| VIDEO LOSS          | VIDEO LOSS          |                                            |
| 2009/08/18 18:45:56 | 2009/08/18 10:45:56 | LQ 🖬 🚺 🖬 🖬                                 |

PS:未安裝硬碟或未啓動錄影時,仍會產生事件紀錄,但點選後無法播放。

| 選項   | 說明                |                    |  |
|------|-------------------|--------------------|--|
| 搜尋條件 | 設定事件搜尋的條件。        |                    |  |
| 頁    | 切換事件的頁數           |                    |  |
| 顯示時間 | 事件發生的日期和時間        | ٥                  |  |
|      | 事件的類別,定義如下:       |                    |  |
|      | 訊號遺失              | 偵測到影像遺失            |  |
|      | 位移                | 偵測到影像位移            |  |
| 事件類別 | 感應器               | 感應器被觸發             |  |
|      | 遠端登入              | 管理者或使用者透過網路登入DVR系統 |  |
|      | 遠端登出              | 管理者或使用者透過網路登出DVR系統 |  |
|      | 開機                | DVR重新開機            |  |
|      | 按鍵鎖               | 啓動按鍵鎖              |  |
|      | 解除按鍵鎖             | 解除按鍵鎖              |  |
|      | System Errors     | 其他錯誤訊息             |  |
| 資訊   | 顯示事件發生的頻道或登入的使用者。 |                    |  |

#### 5-2.1.1 事件搜尋條件設定

事件筆數高達數千筆,因此,設定「條件」將有助於快速分類事件。進入條件選單中,如果將開始與結果時間勾選,事件清單將只顯示時間範圍內的事件記錄。如果將各事件取消勾選,按下「確定」,此時的事件清單只會出現有勾選的事件記錄。如果將頻道取消勾選,事件清單會自動過濾掉取消勾選的頻道。

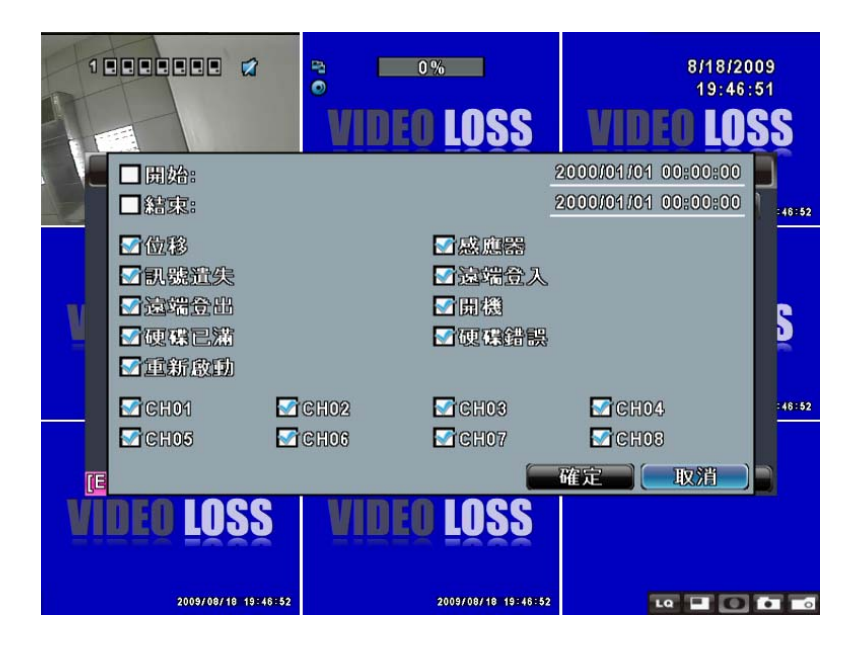

註:4路 將顯示四頻道、8路 將顯示八頻道。

## 5-2.2 時間搜尋

時間搜尋選單中,可以選擇回放特定時間的錄影資料。有紅框的日期代表有錄影資料。系統將依 您所選擇的時間回放錄影資料。利用滑鼠點擊「年」、「月」將出現選單供選擇。

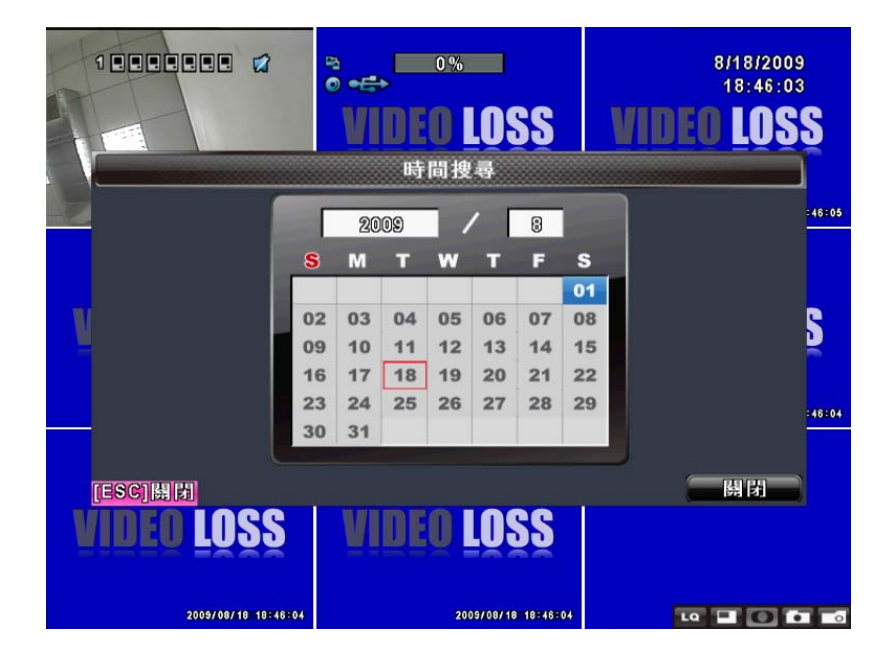

點擊「日期」則出現當日的時間軸與時間輸入畫面。您可以變更時間(時/分/秒)後按「確定」 或以滑鼠直接點擊時間軸,DVR將回放選定時間的錄影資料。

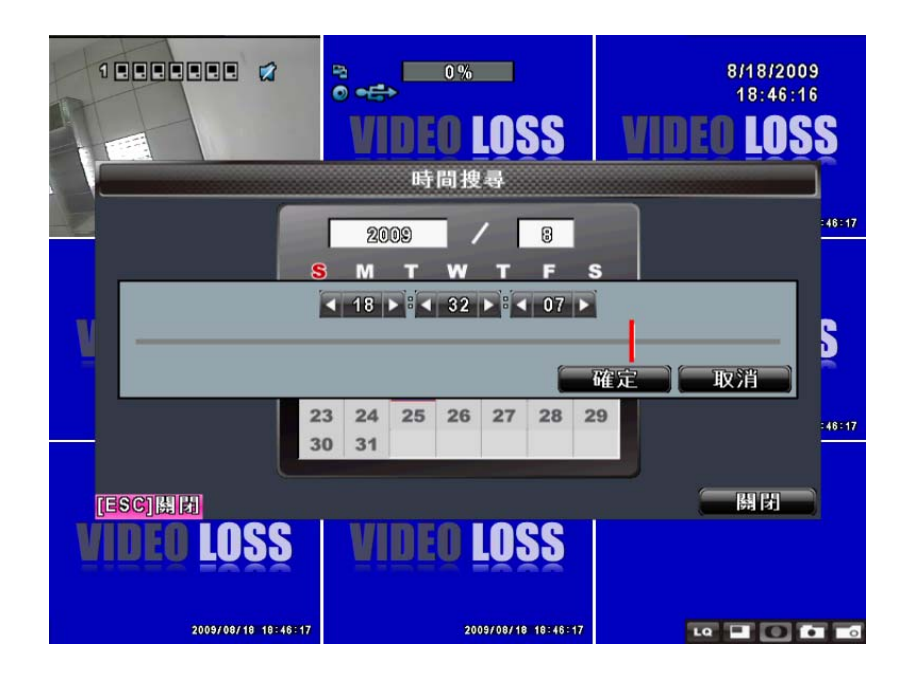

#### 網路遠端操控

您可以利用電腦應用軟體:「DVRemoteDesktop」,遠端連線管理及操作DVR系統。

## 5-3 應用軟體下載與儲存

步驟1:開啓IE瀏覽器,在網址列輸入DVR之IP位址。

| 檔案 (E) 編輯 (E) 檢視 (Y) 我的 #        | 最愛( <u>A</u> ) 工具( <u>T</u> ) | 說明( <u>H</u> ) |         |
|----------------------------------|-------------------------------|----------------|---------|
| 🌀 上一頁 🔹 💿 · 💌 💈                  | 🏠 🔎 搜尋                        | 📩 我的最愛 🚱       | 🔗 • 🔒 🎍 |
| 網址① 🕘 http://h264.i-dvr.net:610/ |                               |                |         |

步驟2:出現對話視窗。請輸入使用者名稱及密碼。預設的系統管理員名稱為admin,密碼為 123456。其它的使用者名稱及密碼設定請參考「**帳戶設定」**。

| 連線到 h264.i-dv  | r.net 🔹 🔀 |
|----------------|-----------|
| <b>R</b>       | GE        |
| ·<br>使用者名稱(U): | 😰 admin 💌 |
| 密碼(P):         | ********▲ |
|                | 確定取消      |

步驟3:出現下載應用軟體的視窗,請點擊連結。

| 檔案(F) 編輯(E) 檢視(V)           | 我的最愛(A)      | 工具( <u>T</u> )    | 說明(H)   |   |                |
|-----------------------------|--------------|-------------------|---------|---|----------------|
| 🔇 上一頁 🔹 🔘 - 🚺               | 1 🖻 🏠        | <mark>)</mark> 搜尋 | 🐈 我的最愛  | Ø | 🖉 <b>- 🗟</b> 🎍 |
| 網址D) 🕘 http://h264.i-dvr.ne | :610/        |                   |         |   |                |
| Download DVR Remote         | Desktop (Win | idows XP.         | /Vista) |   |                |

步驟4:執行或儲存此套軟體。

| 是否要執行 | f或儲存這個檔案?                                                                            |
|-------|--------------------------------------------------------------------------------------|
|       | 名稱: DVRemoteDesktop.exe<br>類型: 應用程式,694 KB<br>來目: h264.i=dvr.net<br>執行(22) 儲存(23) 取消 |
|       | · · · · · · · · · · · · · · · · · · ·                                                |

步驟5:若直接按執行,將出現輸入資料畫面。請輸入DVR連線IP、埠、帳號、密碼,或選擇「Play Recorded File」開啓備份檔案。

| ⊙遠端登入    |                |  |
|----------|----------------|--|
| DVR 位址:  | h264.i-dvr.net |  |
| DVR 連接埠: | 610            |  |
| 使用者名稱:   | admin          |  |
| 使用者密碼:   | *******        |  |
| ○播放檔案    |                |  |
|          |                |  |

步驟6:出現登入DVR畫面(v1.0.16之後的版本會根據電腦語系自動變更選單語言)。

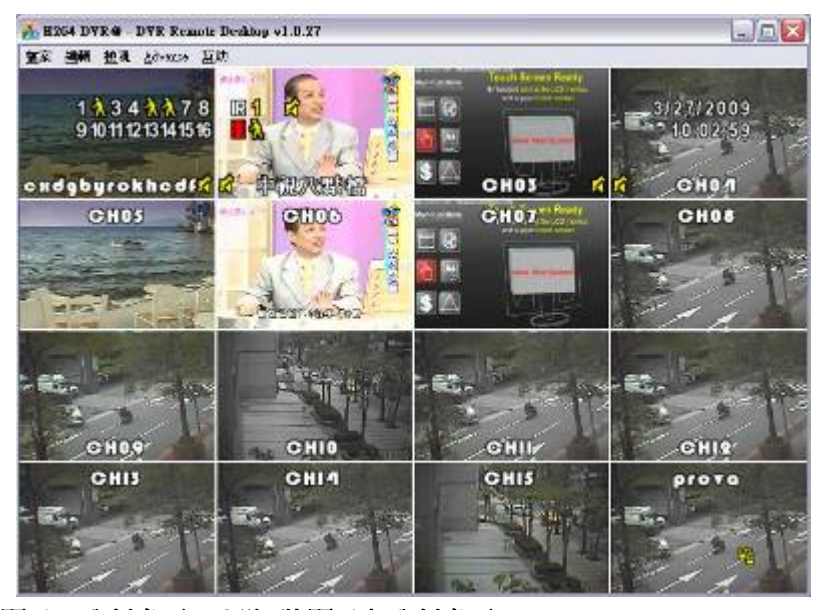

註:4路將顯示四分割畫面、8路將顯示九分割畫面。

## 5-4 應用軟體操作

開啓「DVRemoteDesktop.exe」後,輸入DVR IP、port、帳號、密碼,然後按下「OK」即可進入DVR操作畫面。預設的帳號與密碼為「admin/123456」。DVR遠端的操作方法與DVR本端操作一樣。

「DVRemoteDesktop.exe」應用軟體提供額外的選單功能供遠端使用者操作,如表6-2.1,表6-2.2 為「DVRemoteDesktop.exe」運作之最低系統需求。表6-2.3則為網路頻寬對照表,可參考此表 作為申請寬頻或連結網路時之依據。

#### 表6-2.1 工具列說明

| 檔案 - 錄影到本機端      | 將DVR畫面錄製到電腦。包括即時畫面與回放畫面。  |
|------------------|---------------------------|
| 檔案 - 播放檔案        | 播放 .irf 資料。               |
| 檔案 - 離開/Alt + F4 | 關閉應用軟體。                   |
| 編輯 - 頻道名稱/F2     | 更改DVR的頻道名稱,包括調整字型、大小、粗斜體。 |
| 編輯 - 設為預設頻道名稱    | 將DVR本端的頻道名稱還原為預設值。        |
| 檢視 – 隱藏標頭&選單/F9  | 隱藏應用軟體的標題與工具列。            |
| 檢視 - 關閉調整尺大小/F10 | 鎖住應用軟體變更視窗大小的功能。          |
| 檢視 – 全螢幕/F11     | 切換應用軟體爲全螢幕。               |
| 檢視 – 濾鏡          | 啓用或停用Bilinear濾鏡功能         |
| 檢視 - 播放所有畫面      | 選取此功能會關閉聲音,可加快回放之順暢度。     |
| 檢視 - 語言          | 可切換選單之顯示語言。               |
| 幫助 - 關於          | 顯示應用軟體與Windows的資訊。        |

#### 表6-2.2 最低系統需求說明

| 中央處理器(CPU) | Intel Pentium 4或相同等級以上之處理器。                  |  |
|------------|----------------------------------------------|--|
| 作業系統(OS)   | Microsoft Windows Vista、Windows XP SP2(含)以上。 |  |
| 記憶體        | 剩餘記憶體至少512M以上。                               |  |
| 顯示卡        | 須可支援在DirectX 9.0 (含以上)下正常運作*註1。              |  |
| 其他需求       | 須安裝DirectX 9.0含以上。                           |  |

#### 註1:

目前已知可支援DirectX 9.0運作之顯示卡為:

Nvidia :Geforce FX系列.Geforce 6系列.Geforce 7系列.Geforce 8系列.Geforce 9系列. Geforce 200系列等. 或參考 <u>http://en.wikipedia.org/wiki/Comparison of Nvidia graphics processing units</u>

ATI: Radeon R300系列.Radeon R400系列.Radeon R500系列.Radeon R600系列.Radeon R700系列. Radeon HD 3xxx IGP series. Mobility Radeon系列(9500以上). Mobility Radeon X系列. Mobility Radeon HD系列.FireGL V系列等.

或參考 <u>http://en.wikipedia.org/wiki/Comparison\_of\_ATI\_graphics\_processing\_units</u>

SiS: SiS 67X系列. SiS 77X系列等.或參考 http://www.sis.com/support/support\_compare.htm

Intel: 91X系列.94X系列.96X系列.G3X系列.G4X系列等.或參考 http://en.wikipedia.org/wiki/Intel\_GMA

表6-2.3 網路頻寬參考

| -     |      |             |             |              |
|-------|------|-------------|-------------|--------------|
| 品質解晰度 |      | Highest     | Normal      | Lowest       |
|       | 16CH | 6.9~7.9Mfps | 3.7~5.8Mfps | 1.2~2.4Mfps  |
| D1    | 9CH  | 6.5~8.2Mfps | 3.6~5.8Mfps | 1~2.6Mfps    |
| DI    | 4CH  | 6.6~8Mfps   | 3.8~6Mfps   | 1.4~3Mfps    |
|       | 1CH  | 6.2~7.6Mfps | 3.6~5.7Mfps | 1.2~2.5Mfps  |
|       | 16CH | 3.6~5.4Mfps | 1.9~3.5Mfps | 890K~1.7Mfps |
| UD1   | 9CH  | 3.3~5.6Mfps | 1.8~3.7Mfps | 900K~1.6Mfps |
|       | 4CH  | 3.4~5.1Mfps | 1.8~3.8Mfps | 850K~1.8Mfps |
|       | 1CH  | 3.7~6Mfps   | 1.6~4Mfps   | 870K~1.8Mfps |
| CIF   | 16CH | 1.8~3Mfps   | 1.2~2.2Mfps | 860~1.3Mfps  |
|       | 9CH  | 1.9~2.9Mfps | 1.2~2.5Mfps | 750~1.2Mfps  |
|       | 4CH  | 1.6~2.5Mfps | 1.1~2.4Mfps | 700~1.3Mfps  |
|       | 1CH  | 1.8~2.9Mfps | 1.4~2.6Mfps | 720K~1.1Mfps |

| 第6章 規        | 格       |                                         |  |
|--------------|---------|-----------------------------------------|--|
| 1. 影像        |         |                                         |  |
| 輸入電平         |         | 1.0 Vp-p±10% Composite, 75Ω Balanced    |  |
| 町二,正申4       | NTSC    | 480 FPS(16路),240 FPS(8路),120 FPS(4路)    |  |
| X积小小JIC发X    | PAL     | 400 FPS(16路), 200 FPS(8路), 100 FPS(4路)  |  |
| 题一般长度        | NTSC    | 720(H) X 480(V)                         |  |
| 顯小肝忉皮        | PAL     | 720(H) X 576(V)                         |  |
| 螢幕輸出         |         | $2Vp$ -p Composite, $75\Omega$ Balanced |  |
| 2. 錄影        |         |                                         |  |
| 壓縮技術         |         | H.264                                   |  |
| 錄影張數         |         |                                         |  |
| 绕影艇长度        | NTSC    | 720 X 480 , 720 X 240 , 352 X 240       |  |
| 政家所打力支       | PAL     | 720 X 576 , 720 X 288 , 352 X 288       |  |
| 畫質           | 頻道可個別設定 | 最低 / 低 / 一般 / 高 / 最高                    |  |
| 排程           |         | 以「分」爲單位設定                               |  |
| 啓動錄影         |         | 手動 / 事件 (位移偵測、感應器) / 排程                 |  |
| 1++==+-      |         | 依錄影解析度、張數、畫質而不同                         |  |
| 備註           |         | 一般錄影 / 事件錄影可各別設定錄影張數、畫質                 |  |
| 3. SATA 裝置   |         |                                         |  |
|              | 內接式裝置   | 3 孔                                     |  |
| 谷重           | 外插式裝置   | 1 孔                                     |  |
| 介面規格         |         | SATA / SATAⅡ 皆相容                        |  |
| 外插式介面        |         | E-SATA                                  |  |
| 4. 警報        |         |                                         |  |
| 感應器輸入        |         | 16 (16路) , 8 (8路) , 4 (4路)              |  |
| 警報輸出         |         | 1 繼電器輸出                                 |  |
| 位移偵測         |         |                                         |  |
| 5. 連接設備      |         |                                         |  |
|              |         | BNC 16孔(16路),8孔(8路),4孔(4路)              |  |
| 影像輸出         |         |                                         |  |
| 聲音輸入         |         |                                         |  |
| 聲音輸出         |         | <br>RCA 1路                              |  |
| USB 2.0      |         | USB memory stick, USB 滑鼠, USB 觸控答墓      |  |
| 遙控器          |         | 標進遙控器.1對8遙控器(選購)                        |  |
|              |         | 1 RS-485.16(16路) / 8(8路) / 4(4路) 感確器輸入, |  |
| External I/O |         | 1 繼雷哭輪儿                                 |  |
| 網路           |         |                                         |  |
| 6 雷循         |         |                                         |  |
|              |         | DC 12V//6 25A (16段) ;                   |  |
| 電源           |         | DC 12V / 5A (8段,4段)                     |  |
|              |         |                                         |  |

| 7. 環境      |              |                                 |  |
|------------|--------------|---------------------------------|--|
| 操作溫度       |              | 5℃ ~ + 40℃                      |  |
| 溼度         |              | 低於 90%                          |  |
| 8. 實體      |              |                                 |  |
| 尺寸         |              | 430(長) x 293(寬) x 55(高) 公釐      |  |
| 重量         |              | 約2.5公斤 (含1 HDD 及 CD-RW 約 3.5公斤) |  |
| 9. 備份裝置    |              |                                 |  |
|            | USB隨身碟       | 影像資料、聲音                         |  |
| 備份裝置       | CD-RW/DVD±RW | 影像資料、聲音                         |  |
|            | 網路           | 影像資料、聲音                         |  |
| 10. 播放     |              |                                 |  |
| 搜尋方法       |              | 事件 / 時間                         |  |
| 播放張數       |              | 120 FPS                         |  |
| 11. 多元遠端監控 |              |                                 |  |
| 監控環境       |              | Web瀏覽器 / 客端管理軟體(CMS)            |  |
| 遠端登入       |              | 可設定五位不同使用者帳號登入權限                |  |
| 12. 其他     |              |                                 |  |
| 作業系統       |              | 嵌入式 Linux                       |  |
| 多工環境       | 五工           | 即時、錄影、回放、網路連線、資料傳輸              |  |
| 抗判胜罢       |              | 前按鍵面板 / 標準遙控器 / 1對8遙控器(選配)      |  |
| 12. 利 次 但  |              | 虛擬小鍵盤 / 滑鼠 / 電腦遠端應用軟體           |  |
| 電腦讀取       |              | 可由電腦直接讀取DVR錄製的影像硬碟              |  |
| 事件筆數       |              | 10240筆                          |  |

#### 表 7-1

|           |      | 360 x 240 | 240 FPS(16路,8路) | 、120 FPS(4路)       |
|-----------|------|-----------|-----------------|--------------------|
|           | NTSC | 720 x 240 | 120 FPS(16路,8路) | 60 FPS(4路)         |
| 錄影張數      |      | 720 x 480 | 60 FPS(16路,8路)  | <b>30 FPS</b> (4路) |
| (頻道可個別設定) |      | 352 x 288 | 200 FPS(16路,8路) | 100 FPS(4路)        |
|           | PAL  | 720 x 288 | 100 FPS(16路,8路) | 50 FPS(4路)         |
|           |      | 720 x 576 | 50 FPS(16路,8路)  | 25 FPS(4路)         |

## 第7章 行動裝置應用軟體的安裝與使用說明

透過行動裝置應用軟體可以遠端連線DVR,監看即時畫面。行動裝置須先安裝應用軟體。支援的 作業系統有 Symbian 與 Windows Mobile (版本5以上)。

連線前,請先確認DVR的網路功能是否開啓。 設定選單 → 網路設定 → HTTP設定 → 開啓HTTP伺服器:「勾選」。

## 7-1 Symbian作業系統,應用軟體的安裝與操作

如:Nokia,SonyEricsson…

系統需求:

行動服務提供商必須有GPRS或3G服務,

手機要支援GPRS或3G協定和Java cldc1.0/midp 2.0使用環境。

\*除SonyEricsson手機只需下載「DVRH264.jar」外,其他廠牌要同時下載「DVRH264.jar」及「DVRH264.jad」才可使用。

#### 7-1.1 應用軟體的安裝

為了使行動裝置(如:手機、PDA)能夠遠端登入DVR監看即時畫面,請依照下列步驟安裝應用 軟體:

- 步驟1:將「DVRH264.jar」及「DVRH264.jad」這套安裝軟體移至您的行動裝置上。可使用行動裝置連上本公司的網站下載,或將本公司隨DVR出貨的光碟片放至電腦光碟機裝置中,再利用手機藍芽功能或傳輸線,傳輸檔案至行動裝置。
- 步驟2:到資料夾中,執行「DVRH264.jar」安裝檔、安裝「DVRH264」至行動裝置。有些行動 裝置下載完後會自動執行安裝。

| 1                    | nn |
|----------------------|----|
| DvrSuite okf2000_jad |    |
| DvrSuite okf2000_jar | 1  |
| DvrSuite.jad         | 1  |
| DVRH264.jar          |    |
| emulator.exe         | 1  |
| iconv.dll            |    |
| jblend.exe           | Ī  |
| JkHSocket.dll        |    |
|                      |    |

## 7-1.2 應用軟體的操作

當行動應用軟體安裝完成後,進入行動裝置的應用程式 選單,執行「DVRH264」程式。

#### 7-1.2.1 新增登入資料

爲了使應用軟體能正常連線至DVR,您必須先輸入並儲存DVR的資訊。按「選項」→「Add」後,將出現輸入DVR IP位址、埠、登入帳號、密碼,輸入完畢後再按一次「Add」便可儲存。

| ¶aul      | ABC    |    |
|-----------|--------|----|
| Edit Data |        |    |
| IP:       |        |    |
| 60.250.1  | 34.116 |    |
| PORT:     |        |    |
| 80        |        |    |
| ACCOUN    | T:     |    |
| admin     |        |    |
| PASSWO    | RD:    |    |
| *****     |        |    |
| Back      |        | OK |

ABC

Menu

Menu

#### 7-1.2.2 登入DVR

應用軟體可儲存多組DVR資料,因此,您可先選擇要連線的DVR,按下「選項」→「Login」便可登入DVR,觀看即時畫面。

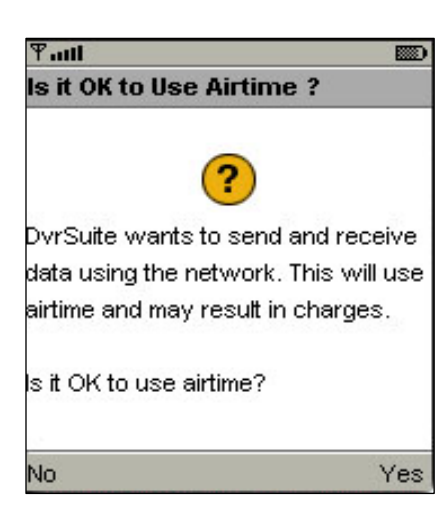

有些行動裝置在連線前,將先出現確認封包下載的提示訊 息。計費方式將視您的網路服務提供者、封包計費方案而有 所不同。

Pault

1:admin

Exit

**Existing Record** 

SizeAvailable : 999869

1 Login 2 Add 3 Modify 4 Delete

視網路狀況而影響連線成功時間。

當連線成功, DVR的即時畫面就出現了!

註:DVR關閉錄影的頻道,無法收看即時畫面。

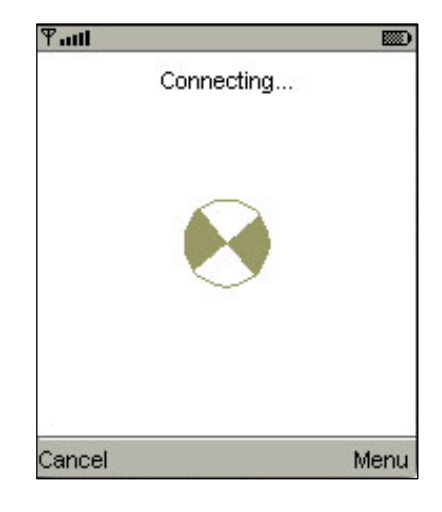

若要更改DVR的登入資料,先選擇DVR,按「選項」→「Modify」做輯編,完畢後按「OK」。

| Tatt   |                   |   | ዋብዝ ABC 📖       |
|--------|-------------------|---|-----------------|
| Existi | ng Record         |   | Edit Data       |
| 1:admi | in                |   | IP:             |
| SizeA  | vailable : 999869 |   | 225.242.131.112 |
|        | Menu              |   | POPT:           |
|        | 1 Login           | N |                 |
|        | 2 Add             |   | 80              |
|        | 3 Modify          |   | ACCOUNT:        |
|        | 4 Delete          |   | admin           |
|        |                   |   | PASSWORD:       |
| 3 3    |                   |   | *****           |
| Exit   | Menu              |   | Back 🛛 🖌 OK     |

#### 7-1.2.4 删除DVR連線資料

如果DVR的連線資料不須再使用,先選擇DVR,按「選項」→「Delete」即可將DVR資料刪除。

| Tatt   | ABC 📖     |
|--------|-----------|
| Existi | ng Record |
| 1:adm  | in        |
| 2:user | ,         |
| SizeA  | Menu      |
|        | 1 Login   |
|        | 2 Add     |
|        | 3 Modify  |
|        | 4 Delete  |
|        |           |
|        |           |
| E×it   | Menu      |

## 7-1.3 即時畫面操作

成功連線DVR後,應用軟體可以觀看單頻道畫面、變更畫面呈現方式、變更顯示畫質、警示器開 關…等設定。

## 7-1.3.1 捲動畫面

如果圖片大小超過螢幕顯示,您可以利用按鍵移動畫面。

| 行動裝置按鍵 | 執行動作 |
|--------|------|
| 2      | 向上捲動 |
| 4      | 向左捲動 |
| 6      | 向右捲動 |
| 8      | 向下捲動 |

#### 7-1.3.2 畫質設定

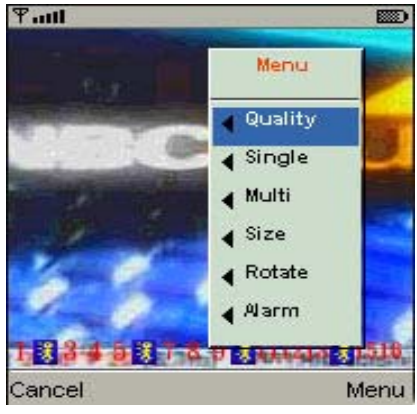

在選單中按下「Quality」

選單中,將出現五種畫質:Low、Normal、Middle、 High、Highest 供選擇。

| Ψ.  | atl                      |             |         |
|-----|--------------------------|-------------|---------|
| s   | Quility                  | Menu        | -       |
| 0   | Low                      | Quality     | 0.2     |
| 0   | Normal                   | Single      | 0.8     |
| 10  | Hight                    | Size        | 0.3     |
| 5   | Hightest                 | Rotate      | 0.2     |
|     | Cancel                   | Alarm       | Net Par |
| Car | с <b>оч рото</b><br>ncel | 2 We rictor | Menu    |

### 7-1.3.3 畫面顯示

觀看即時畫面,在選單中按下「Single」,將出現頻道1到16供選擇。

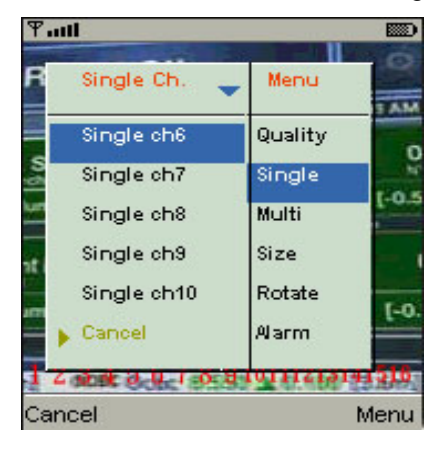

#### 註:DVR關閉錄影的頻道,無法收看即時畫面。

## 7-1.3.4 畫面大小

行動裝置的螢幕大小不盡相同,本軟體提供兩種不同的 顯示方式。選單中按下「Size」後,將出現Original與 Fit Screen選項。

| 選項         | 說明           |
|------------|--------------|
| Original   | 畫面以原始大小顯示。   |
| Fit Screen | 畫面以符合螢幕大小顯示。 |

| Tatl              |                       |                    |
|-------------------|-----------------------|--------------------|
| Size              | Menu                  | 4                  |
| Original          | Quality               |                    |
| Fit Screen        | Single                |                    |
|                   | Multi                 |                    |
|                   | Size                  | A STATE            |
|                   | Rotate                | and the second     |
| Cancel            | Alarm                 |                    |
| 1 2 3 4 5 2 1 8 5 | <mark>, 111213</mark> | <mark>1</mark> 516 |
| Cancel            |                       | Menu               |

#### 7-1.3.5 旋轉畫面

即時畫面可以選擇以原始方式呈現,或是將畫面旋轉90度。 選單中按下「Rotate」,將出現Normal 與 Rotate選項。

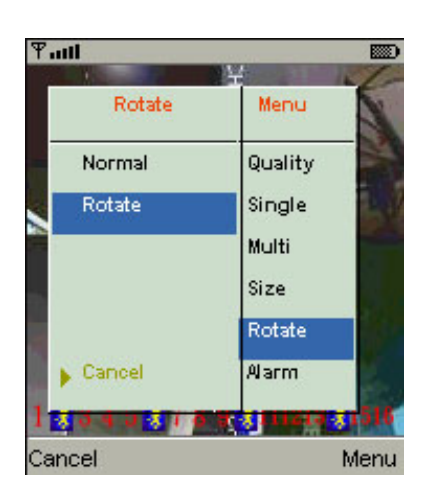

#### 7-1.3.6 警報器

應用軟體除了可監看DVR即時畫面之外,還可以開啓警報器功能,如果DVR發生位移、感應偵測、 影像遺失…等事件,狀態列將會發出警報圖示與警報聲響。

| 圖示       | 說明   |
|----------|------|
| *        | 位移偵測 |
| *        | 感應驅動 |
| <b>X</b> | 影像遺失 |

選單中按下「Alarm」,將出現「Alarm OFF」與「Alarm ON」選項供切換。

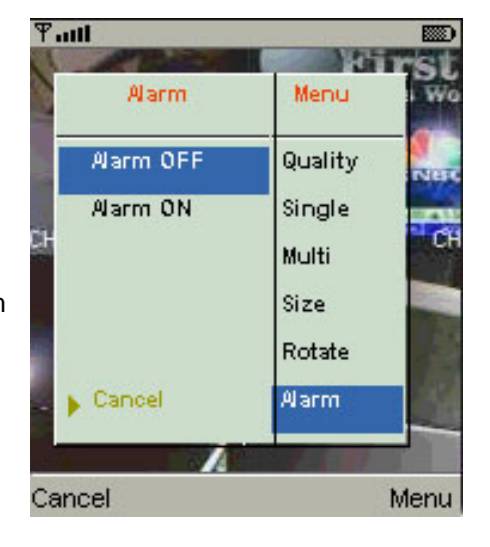

## 7-2 Windows Mobile 作業系統,應用軟體的安裝與操作

Windows Mobile 作業系統的應用軟體,可分為Jpeg傳輸與H.264傳輸。H.264技術不只傳輸影像,還可傳輸聲音。

<u>系統需求:</u> 行動裝置平台:Windows Mobile 5以上。 行動裝置須支援網路(GPRS/3G/Wifi…等)。

#### 7-2.1 應用軟體的安裝

爲了使行動裝置(如:手機、PDA)能夠遠端登入DVR監看即時畫面,請依照下列步驟安裝軟體:

- 步驟1:將「Jrviewer.CAB」(Jpeg)與「H264Pocket.CAB」 (H.264)這兩個安裝軟體移至您的行動裝置上。可 使用行動裝置連上本公司的網站下載;或將本公司隨 DVR出貨的光碟片放至電腦光碟機裝置中,再利用手 機藍芽功能或傳輸線,傳輸此檔案至行動裝置。
- 步驟 2:分別執行「Jrviewer.CAB」與「H264Pocket.CAB」 安裝 檔。 安裝 目的 地將 產 生「 Jrviewer 」與 「H264Pocket」資料夾。

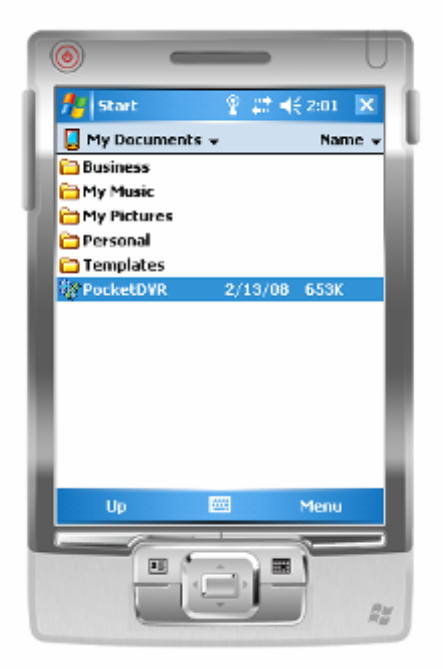

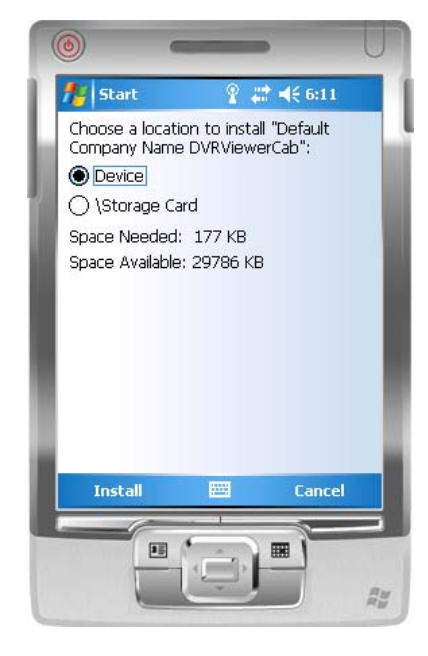

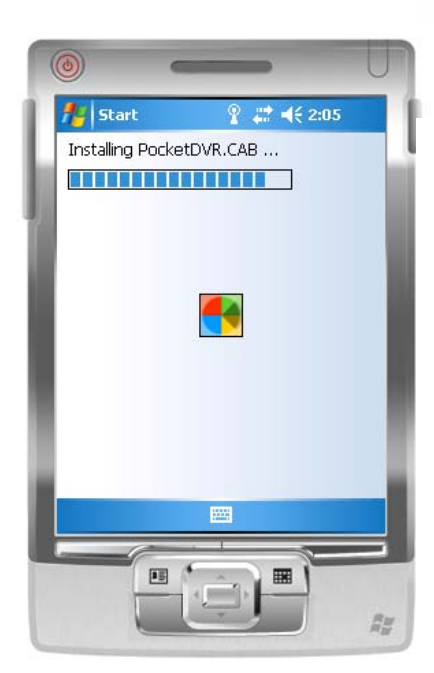

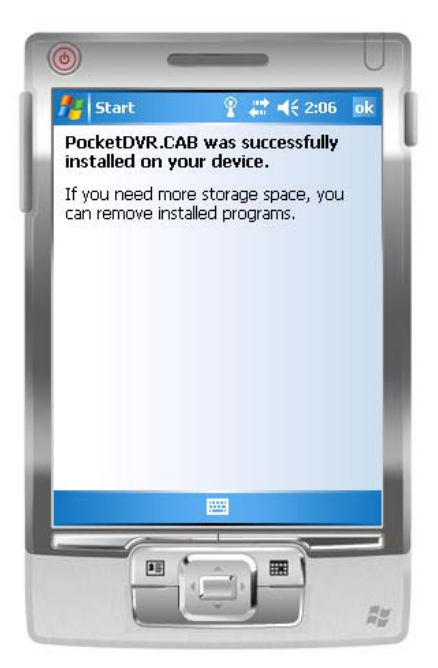

## 7-2.2 應用軟體的操作

安裝完成後,進入行動裝置的「Jrviewer」與「H264Pocket」資料夾。分別開啓「Jrviewer」與「H264Pocket」程式。

應用軟體提供遠端連線DVR的資料維護、單頻道畫面顯示、警報通知…等功能。進入應用軟體後, 按下「OK」將出現操作項目,例如:遠端連線DVR的資料新增、修改、刪除、連線。說明請見 以下表格。

| 項目     | 功能     | 說明                                                                                                    |
|--------|--------|----------------------------------------------------------------------------------------------------|
| Add    | 新增登入資料 | 輸入DVR的描述、IP位址、埠、登入帳號、密碼,再按下「OK」。                                                                                                    |
| Login  | 登入DVR  | <ul> <li>·選擇要連線的DVR,按下「Login」即可登入DVR。</li> <li>·注意:DVR關閉錄影的頻道,無法收看即時畫面。</li> <li>·註:行動裝置連線的傳輸費用將視網路服務提供者、封包計費<br/>方案而有所不同。連線成功時間將視網路狀況而影響。</li> </ul> |
| Modify | 變更登入資料 | 選擇DVR,再按「Modify」做修改,輯編完畢按「OK」。                                                                                                    |
| Delete | 刪除登入資料 | 選擇DVR,再按「Delete」即可將DVR資料刪除。                                                                                                    |

#### Jrviewer 操作畫面

| <b>(()</b>        | , U                              |
|-------------------|----------------------------------|
| 🏄 Login 💡 🛱       | 4€ 7:06 ok                       |
| 4D9L              |                                  |
| IP: 61.216.136.37 | _                                |
| Port: BD          |                                  |
| User: admin       |                                  |
|                   |                                  |
|                   | Login<br>Add<br>Modify<br>Delete |
| Exit 🚟            | ОК                               |
|                   |                                  |

#### H264Pocket 操作畫面

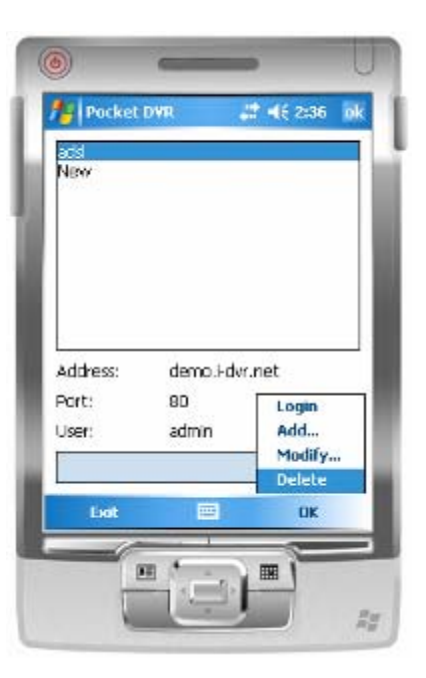

## 7-2.3 即時畫面操作

連線DVR成功後,按下「View」將出現功能選單,可以選擇觀看單頻道畫面、螢幕畫面調整、畫 質選擇、狀態列顯示、警示器開關、全畫面顯示…等操作。

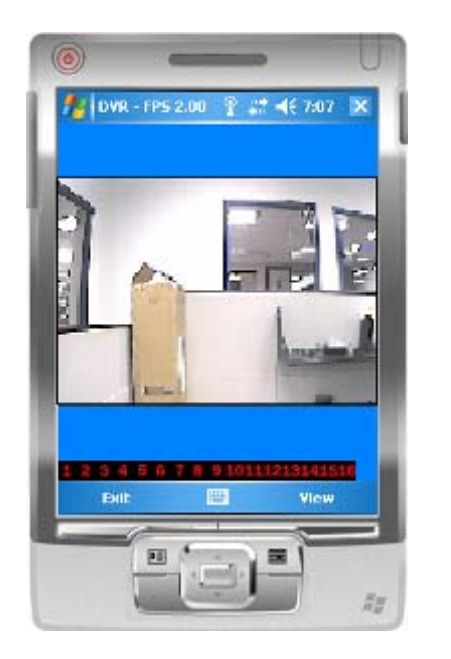

### 7-2.3.1 Jrviewer 即時畫面操作

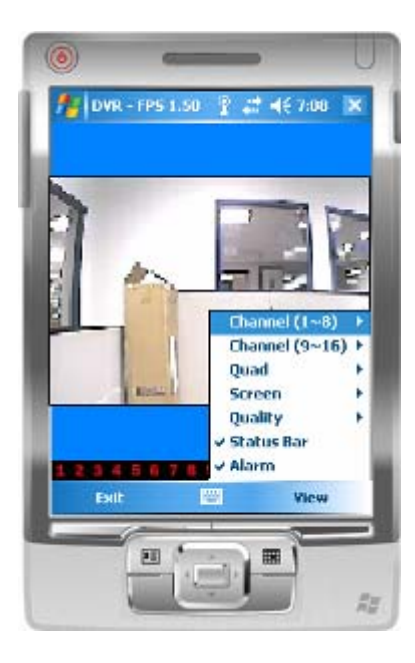

| 項目           | 功能                | 說明                     |  |  |
|--------------|-------------------|------------------------|--|--|
| Channel 1~16 | Channel 1~16 畫面顯示 | 選擇頻道1~16畫面顯示。          |  |  |
|              |                   | Original:畫面以原始大小顯示。    |  |  |
| Screen       | 畫面大小              | Stretch:延伸畫面以全螢幕顯示。    |  |  |
|              |                   | Fit:畫面以符合螢幕大小顯示。       |  |  |
| Quality      | 畫質設定              | 調整顯示畫質。畫質愈小,傳輸速度愈快。    |  |  |
|              |                   | 應用軟體的畫面下方,將顯示DVR的狀態列。  |  |  |
|              |                   | DVR發生位移、感應偵測、影像遺失…等事件, |  |  |
|              |                   | 狀態列將會發出警報圖示。將選項打勾取消,   |  |  |
|              |                   | 即可關閉狀態列顯示功能。           |  |  |
| Status Bar   | 狀態列               | 圖示 說明                  |  |  |
|              |                   | 👯 位移偵測                 |  |  |
|              |                   | 🗼 感應驅動                 |  |  |
|              |                   | ▶ 影像遺失                 |  |  |
|              |                   | DVR發生位移、感應偵測、影像遺失…等事件, |  |  |
| Alarm        | 警報器               | 行動裝置將會發出警報聲響。將選項打勾選    |  |  |
|              |                   | 取,即可開啓警報功能。            |  |  |

## 7-2.3.2 H264Pocket 即時畫面操作

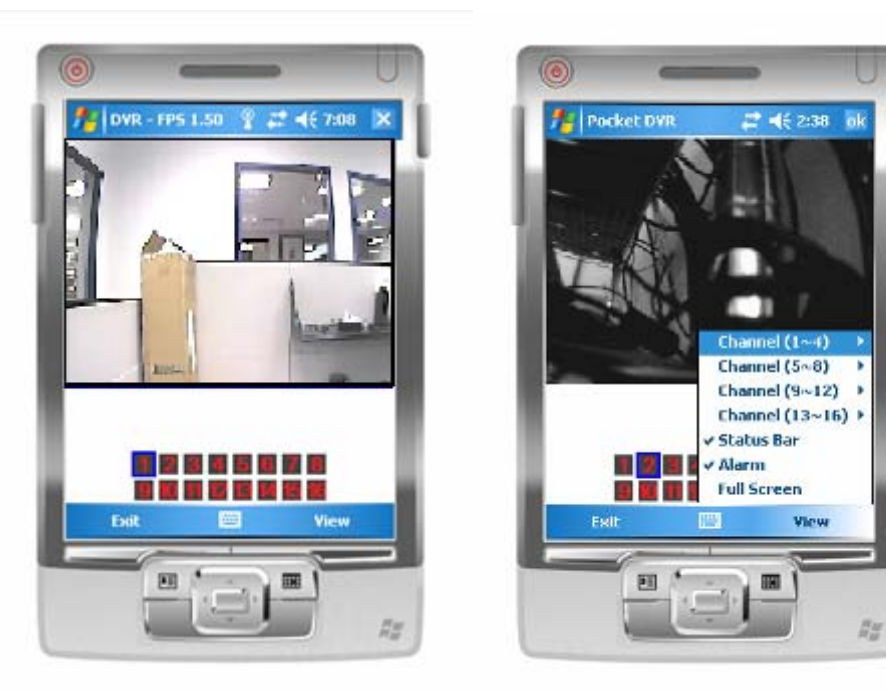

| 項目                  | 功能                | 說明                     |  |  |  |
|---------------------|-------------------|------------------------|--|--|--|
| Channel 1~16        | Channel 1~16 畫面顯示 | 選擇頻道1~16畫面顯示。切換頻道1~4可接 |  |  |  |
|                     |                   | 收即時音效。                 |  |  |  |
|                     |                   | 應用軟體的畫面下方,將顯示DVR的狀態列。  |  |  |  |
|                     |                   | DVR發生位移、感應偵測、影像遺失…等事件, |  |  |  |
|                     |                   | 狀態列將會發出警報圖示。將選項打勾取消,   |  |  |  |
|                     |                   | 即可關閉狀態列顯示功能。           |  |  |  |
| Status Bar          | Status Bar 狀態列    | 圖示 說明                  |  |  |  |
|                     |                   | <b>送</b> 位移偵測          |  |  |  |
|                     |                   | ▲ 感應驅動                 |  |  |  |
|                     |                   | ↓ 影像遺失                 |  |  |  |
|                     |                   | DVR發生位移、感應偵測、影像遺失…等事件, |  |  |  |
| Alarm               | 警報器               | 行動裝置將會發出警報聲響。將選項打勾選    |  |  |  |
|                     |                   | 取,即可開啓警報功能。            |  |  |  |
|                     | 入然首販子             | 單頻道畫面放大以全螢幕方式顯示。將選項打   |  |  |  |
| Full Screen   全螢幕顯示 | 主宙希線小             | 勾選取,即可開啓此項功能。          |  |  |  |

## 第8章 CMS安裝與使用說明

## 8-1 CMS的安裝

系統需求:

Intel Pentium 4 處理器或相當等級以上。 Microsoft Windows Vista、Windows XP、Windows 2003 Server。 扣除作業系統及其他常駐應用程式所需資源,剩餘記憶體至少需要512MB以上 (在群組使用下需要500M的記憶體,單一DVR連線需要180M的記憶體)。 20MB硬碟空間。錄影與擷取圖片尙需額外的空間。 顯示卡需可支援在DirectX9.0下正常運作,可參考P46 註1。

安裝步驟:

步驟1:連上本公司網站下載CMS安裝軟體。

步驟2:解壓縮後,執行「setup.exe」。

步驟3:若使用者PC中未安裝過Visual C++ Runtime Libraries,會自動提示安裝。

| Visual C++ R  | untime Lib     | raries (x86) | 1     | <br> |
|---------------|----------------|--------------|-------|------|
|               |                |              |       |      |
| io you wish t | o install th   | ese compon   | ents? |      |
| you choose Ca | ancel, setup ( | will exit.   |       |      |

步驟4:點選「Next」,按「Browse」可改變安裝路徑,若想查詢本機的硬碟可用空間, 可按「Disk Cost」。操作完畢後,按「Next」。

| N <sup>P</sup> ICMS                                                                                                    | на 🔯 из исма                                                                                                    | 🗐 (h) 🐹                                                                 |
|----------------------------------------------------------------------------------------------------|----------------------------------------------------------------------------------------------------|-------------------------------------------------------------------------|
| Welcome to the iCMS Setup Wizard                                                                                                    | Select Installation Folder                                                                                                    |                                                                         |
| The initiality will go do you through the stops required to mean 10%S on you, contrasts.<br>WeRNING This computer program is proported by copyright tax and internation characterize<br>denotematical deployment of the program is a proceded by copyright tax and internation characterize | The installe will install EMS to the full-wing (bloc,<br>To install in this folder, olid: "Need". To install use d<br>Folder<br>[C Stogman AlarsaCHS;<br>and chil | Herent Soles, woter Biteles, or olivit "Sousse"<br>Bjower,<br>Disk Cost |
| Cancel Signal                                                                                                    | e> Con                                                                                                    | cel (jeck) <u>b</u> ecx                                                 |

步驟5:出現確認安裝訊息,當按下「Next」後,將開始執行安裝動作。

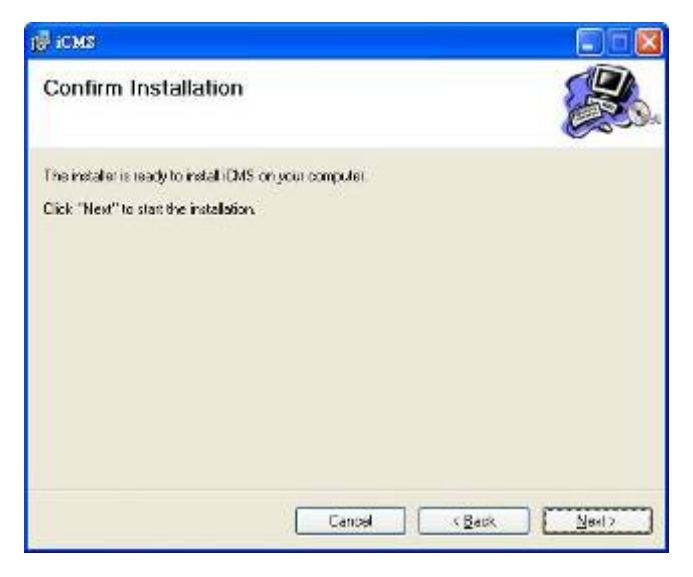

| j∰ iCMS                |        |               |
|------------------------|--------|---------------|
| Installing iCMS        |        |               |
| CMS is being installed |        |               |
| Plassa wak             |        |               |
|                        | Cancel | * Back Meet + |

步驟6:安裝完畢!按下「Close」後,將結束安裝程序。

| ioms                                |        |      |                 | . 🗆 🔀 |
|-------------------------------------|--------|------|-----------------|-------|
| Installation Complete               |        |      | Se la constante |       |
| CMS has been successfully installed |        |      |                 |       |
| Click "Close" to exit               |        |      |                 |       |
|                                     |        |      |                 |       |
|                                     |        |      |                 |       |
|                                     |        |      |                 |       |
|                                     |        |      |                 |       |
|                                     |        |      |                 |       |
|                                     |        |      |                 |       |
|                                     | Cencel | Beck |                 | kæ    |

## 8-2 CMS的登入與環境說明

進入CMS管理系統,必須先輸入帳號/密碼。預設的管理者帳號/密碼為「admin/123456」。

| Login     |            |
|-----------|------------|
| User:     | admin      |
| Password: | *****      |
| C         | Login Exit |

登入後,將出現下圖:

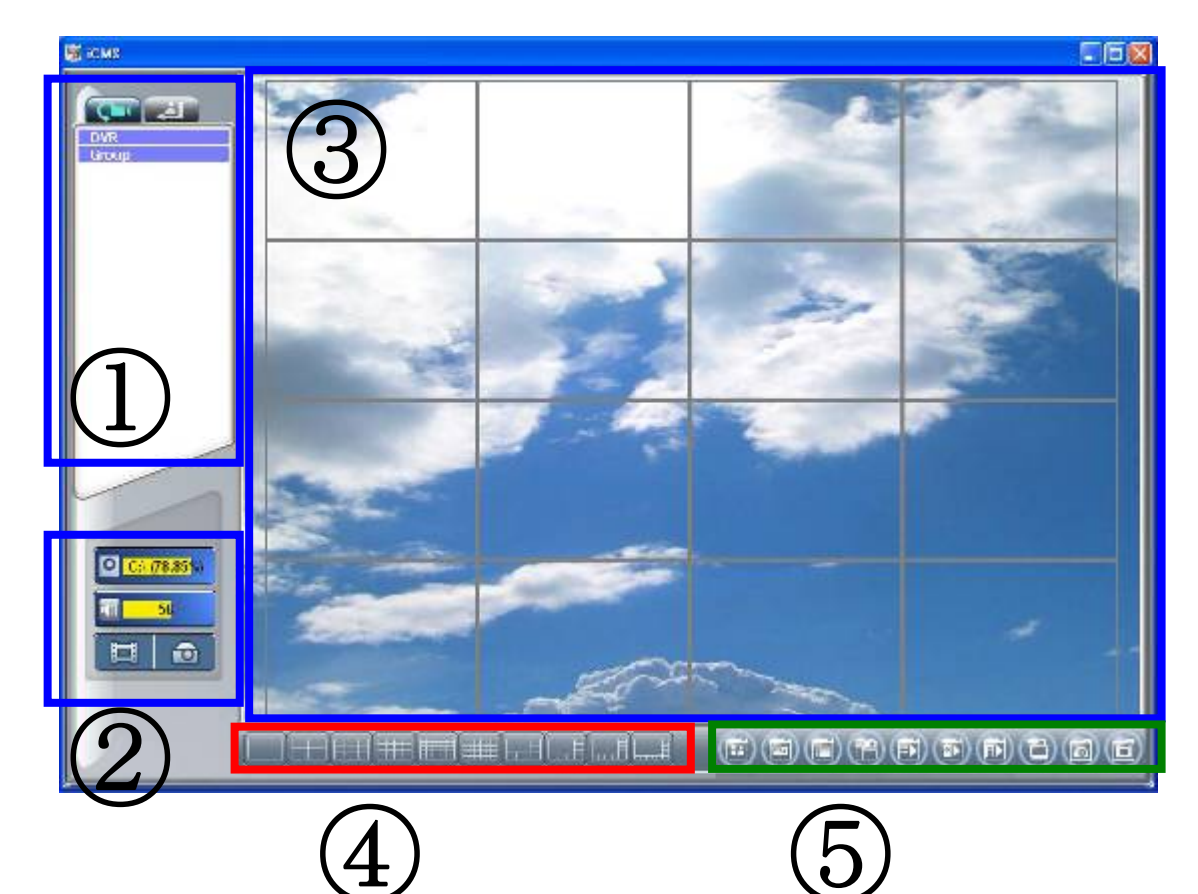

| <ol> <li>資訊列</li> </ol> | 關於DVR資訊的視窗,詳見「本章 資訊列」說明。                                                                            |
|-------------------------|----------------------------------------------------------------------------------------------------|
| ②本端資訊顯示與控制              | 本端硬碟資訊、音量控制、錄影、擷取影像…等功能。<br>詳見「本章 本端資訊顯示與控制」                                                        |
| ③畫面視窗                   | 當CMS連上DVR時,可觀看即時畫面,詳見「本章 畫面視窗」                                                                      |
| ④分割畫面控制                 | 可依所需分割畫面進行觀看。                                                                                       |
| ⑤功能列                    | 登入帳號設定、連線DVR資訊設定、群組設定、eMap設定、遠端回放、<br>硬碟播放、檔案播放、事件播放、圖片資料記錄、錄影資料記錄…<br>等, <b>十個</b> 功能項目。詳見「本章功能選單」 |

## 8-3 資訊列

| 圖示                                                                                                    | 說明                                         |
|----------------------------------------------------------------------------------------------------|--------------------------------------------|
| -                                                                                                    | View DVR/Group List:列出所有DVR、各頻道狀態與Group資訊。 |
| Image: A start of the start of the start | View Logs:列出所有DVR的事件資訊。                    |

### 8-3.1 DVR即時影像/群組 檢視

以滑鼠左鍵單次點擊「DVR」與「Group」,可以**展開/收納**所有的DVR與Group列表。 如右圖。

展開 DVR 列表後,以滑鼠左鍵快速雙點 「設定連線的 DVR」,DVR的**即時畫面將會 顯示於畫面視窗**。連線DVR資訊的設定方式 請見「本章 連線DVR資訊設定」。

展開 Group 列表後,以滑鼠左鍵快速雙點 「設定的 Group」,設定的群組頻道即時畫 面將會顯示於畫面視窗。群組的設定方式 請見「本章 群組設定」。

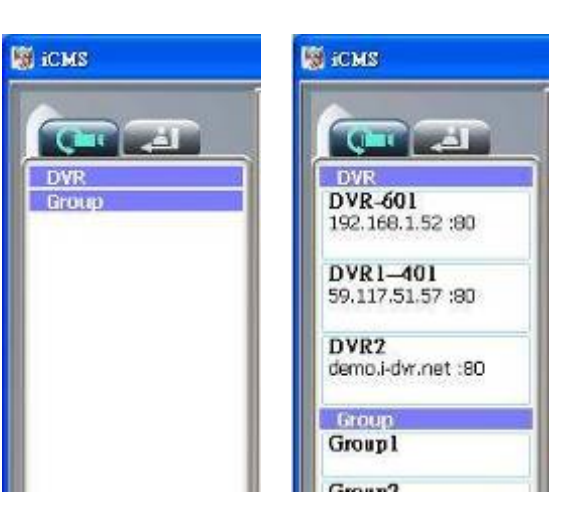

以滑鼠左鍵點擊「設定連線的 DVR」,可以切換展開/收納16個頻道的狀態顯示。

| 圖示 | 說明             |
|----|----------------|
| •  | Video Loss 警示燈 |
| \$ | Motion 警示燈     |
| Ê  | Sensor 警示燈     |

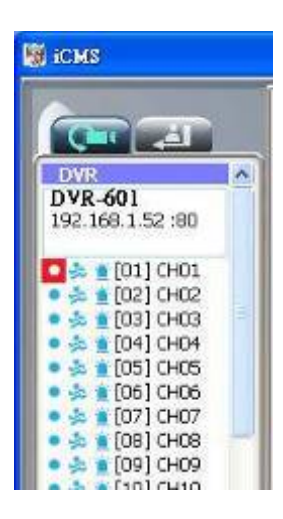

#### 8-3.2 事件檢視

此視窗中,將列出所有DVR的事件清單。各台 DVR 皆可展開的不同的事件分類。 依照 Remote in / Remote out、Video Loss、Motion、Sensor、

Other (Power Reset、Key lock、Key unlock、HD Full)分類。

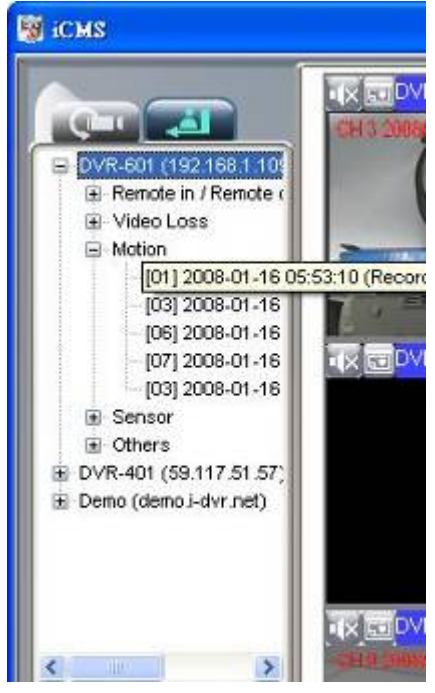

## 8-4 本端資訊顯示與控制

位於CMS主畫面左下方的資訊顯示與控制項,說明如下表:

| 圖示                            | 功能   | 說明                                                                         |
|-------------------------------|------|----------------------------------------------------------------------------|
| <b>○</b> <u>C:\ (79.56</u> %) | 硬碟資訊 | 顯示C槽(存放CMS的硬碟槽)可用空間與硬碟大小的比例。                                               |
| 35                            | 音量控制 | 現場音量或回放音量控制棒。                                                              |
|                               | 錄影   | 將DVR即時畫面資料錄影至電腦本端。您可以到功能<br>選單的「第十項 Record」瀏覽本端的錄影資料。<br>請參考「本章 錄影資料記錄」。   |
|                               | 擷取影像 | 將DVR即時畫面圖片擷取至電腦本端。您可以到功能<br>選單的「第九項 Snapshot」瀏覽本端的圖片資料。<br>請參考「本章 圖片資料記錄」。 |

## 8-5 畫面視窗

| Over Car<br>Over<br>Dver<br>Dver<br>Dver<br>Dver<br>Dver<br>Dver<br>Dver<br>D |                        |                                                                                                    |                                                                                                    | n (n sens (an)      |
|-------------------------------------------------------------------------------|------------------------|----------------------------------------------------------------------------------------------------|----------------------------------------------------------------------------------------------------|---------------------|
|                                                                               | a (a far fan en - ton) | 100 (100 (100 (100 (100 (100 (100 (100                                                                                                    | <b>25 - 2</b> (NR1 - 32)                                                                                                    | Citer ARI-JARI      |
|                                                                               | 928 000-91 -0091       | <b>RE</b> 0491-(10)                                                                                                    | <b>副</b> 國DARL-fitt                                                                                                    | <b>85)(19</b> )(19) |
|                                                                               | ne stron -(s)          | (1997)<br>(1997)<br>(1 | a and a second second s | (#1.5m1-j22)        |
| 1                                                                             |                        |                                                                                                    |                                                                                                    |                     |

此視窗將顯示連線DVR的即時畫面。各頻道可用滑鼠拉曳更換任置、切換音源。

## 8-5.1 音源控制

在即時畫面中,您可以選擇音效頻道1~4,如下圖所示。

「

」代表此頻道的音效關閉中。

點擊小圖示可做音效開關的切換。同一時間,只有一個頻道的音效是開啓的狀態。

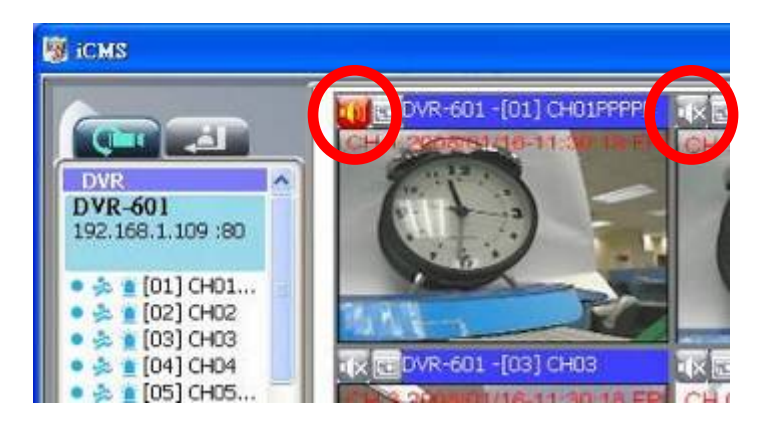

#### 8-5.2 eMap 顯示

在即時畫面中,您可以按「□□」顯示e-Map提示視窗。 如果此頻道有加入e-Map設定,下拉式選單將會出現所有已加入此頻道的e-Map名稱,如下圖; 如果此頻道沒有加入任何e-Map設定,則會出現「No eMaps」,如下圖。 e-Map的詳細設定方式,請見「Ⅱ-6.4 eMap設定」。

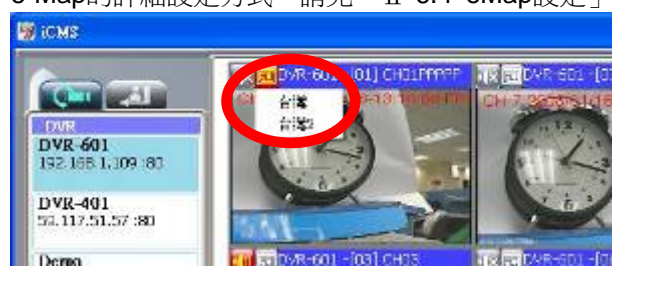

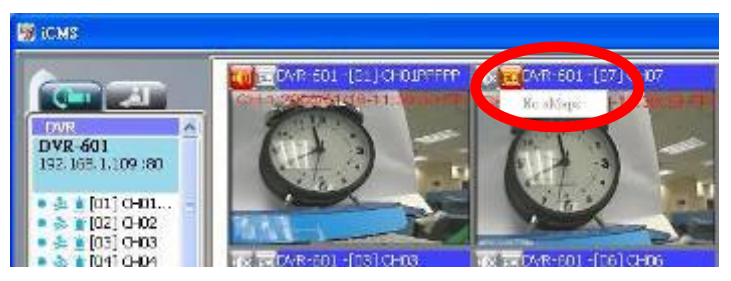

### 8-5.3 PTZ控制

在畫面視窗中,按滑鼠右鍵,將出現PTZ控制圖示,如右下圖。

|                 | 70.00              |
|-----------------|--------------------|
| 圖示              |                    |
| 八個方向鍵           | 移動 PTZ 鏡頭方向        |
| •               | ZOOM+:將鏡頭拉近        |
| Q               | ZOOM-:將鏡頭拉遠        |
|                 | 此按鈕爲保留功能.目前無作用     |
| $\oplus_+$      | FOCUS+:焦距拉近        |
| <u>Ф</u>        | FOCUS-:焦距拉遠        |
| 1               | 此按鈕爲保留功能.目前無作用     |
| Set PTZ Preset  | 可設定16組預設巡邏點        |
| Goto PTZ Preset | 前往16組預設巡邏點其中之一     |
| Auto Tour       | 啓動自動巡邏功能 <b>*</b>  |
| PTZ Sensitivity | 可設定PTZ感應靈敏度*       |
|                 | 設定巡航模式之起點與終點*      |
| Cruise          | 啓用巡航模式 <b>*</b>    |
| Custom          | 此按鈕爲保留客製化功能        |
| AUX 1~8(客製化)    | 等於 AUTO+1 ~ AUTO+8 |

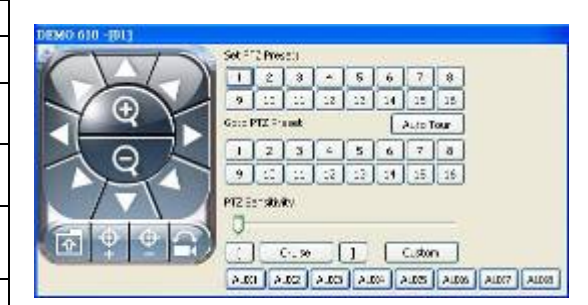

\*:不同廠牌之PTZ通訊協定,有時無法100%相容,因此該功能有可能無法使用。

## 8-6 功能選單

10個功能選項,如下圖所示。

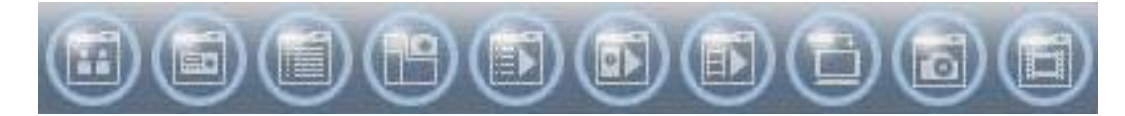

表9-6-1 10個功能選項圖示

| 圖示 | 說明                               |
|----|----------------------------------|
| 1  | 使用者帳號與權限設定。請見「9-6.1 登入帳號設定」      |
|    | DVR連線與頻道名稱設定。請見「9-6.2 連線DVR資訊設定」 |
|    | 群組頻道顯示設定。請見「9-6.3 群組設定」          |
| 1  | 地圖式頻道顯示設定。請見「9-6.4 eMap設定」。      |
|    | 遠端回放DVR錄影資料。請見「9-6.5 遠端回放」。      |
|    | 外接式硬碟播放。請見「9-6.6 硬碟播放」           |
|    | 檔案播放。請見「9-6.7 檔案播放」              |
| Ð  | 遠端播放DVR事件錄影資料。請見「9-6.8 事件播放」。    |
|    | 描取圖片觀看。請見「9-6.9 圖片資料記錄」          |
|    | 錄影資料播放。請見「9-6.10 錄影資料記錄」         |

安裝CMS的電腦,您可以做登入帳號的設定。包括使用者帳號的新增與刪除、變更密碼、註解描述,以及使用者帳號的權限設定。如果使用者帳號的功能項目沒有被選取到,利用此帳號登入CMS時,游標將無法點選功能選的此項功能。新增使用者帳號時,功能項目預設全部關閉,管理者請勾選功能項目以打開使用者帳號的各項功能。

設定完成後,請按「OK」儲存。

| 圖示 | 說明                       |
|----|--------------------------|
| Ŧ  | 新增登入CMS的使用者帳號,預設權限為全部關閉。 |
|    | 刪除登入CMS的使用者帳號。           |

| User à finner                                                    | in a state of the state of the                                                                                                    |                                                                                                    |
|------------------------------------------------------------------|----------------------------------------------------------------------------------------------------|----------------------------------------------------------------------------------------------------|
| Name:                                                            | acrim                                                                                                    |                                                                                                    |
| Password                                                         | 0.014                                                                                                    |                                                                                                    |
| Desa iption:                                                     | Administration                                                                                                    |                                                                                                    |
| Permission                                                       |                                                                                                    |                                                                                                    |
| User ;                                                           | administration                                                                                                    |                                                                                                    |
| 🗹 DVR o                                                          | administration                                                                                                    |                                                                                                    |
| 🗹 Group administration                                           |                                                                                                    |                                                                                                    |
| <ul> <li>✓ «Pap administration</li> <li>✓ Renote pley</li> </ul> |                                                                                                    |                                                                                                    |
|                                                                  |                                                                                                    |                                                                                                    |
| E-ent                                                            | i play                                                                                                    |                                                                                                    |
| 🗹 Shaba                                                          | shot                                                                                                    |                                                                                                    |
| Recor                                                            | b                                                                                                    |                                                                                                    |
|                                                                  |                                                                                                    |                                                                                                    |
|                                                                  | Name:<br>Name:<br>Pesciption:<br>Permission<br>Video<br>Video<br>V | Der Diferencien<br>Name: action<br>Pessenal server<br>Desa polari: Administration<br>Permission<br>Viewe administration<br>Viewe administration<br>Viewe administration<br>Viewe administration<br>Viewe play<br>Server administration<br>Viewe play<br>Viewe play<br>Viewe play<br>Viewe play<br>Viewe play<br>Viewe play<br>Viewe play<br>Viewe play<br>Viewe play<br>Viewe play<br>Viewe play<br>Viewe play<br>Viewe play<br>Viewe play<br>Viewe play |

#### 8-6.2 連線DVR資訊設定

您可以針對DVR的連線設定做新增與刪除、資訊與描述編輯、頻道名稱輸入。設定完成後,請按「OK」儲存。

| ti 🖃                | D4R Information |                 |      |      |   |
|---------------------|-----------------|-----------------|------|------|---|
| DVP 601             | Nane            | DVR-601         |      |      |   |
| 192 108 1.52 /90    | Addressi        | 192, 168, 1, 52 |      |      |   |
| DVP 401             | Port:           | 80 🛫            |      |      |   |
| 99.117.51.57 :80    | ID:             | admin.          |      |      | - |
| DVR2                | Password        | ******          |      |      | - |
| demo. Hdw. net , 90 | Description:    |                 |      |      |   |
|                     | Carena desois   | ations          |      |      |   |
|                     | [01] CHO1       |                 | [06] | 0109 |   |
|                     | [02] CH02       |                 | DR.  | 040  |   |
|                     | (DIS) CHOS      |                 | [11] | CHIJ |   |
|                     | (04) CH04       |                 | [12] | CHIZ |   |
|                     | (05) 0405       |                 | [13] | 0413 |   |
|                     | [06] (0406      |                 | [14] | CHI+ |   |
|                     | (007) CH07      |                 | [18] | CHIS |   |
|                     | (os) CH05       |                 | [04] | снів |   |
|                     | From CAR        | )               |      |      |   |

#### 8-6.3 群組設定

在「View DVR/Group List」中曾提到,畫面視窗可以顯示群組設定的頻道。您可以將不同 DVR的頻道放在同一個群組中,也就是說,您可以同時監看多台DVR的任意頻道。

#### 設定步驟:

步驟1·新增群組並設定名稱與描述。

步驟2·按下「Select」,將出現另一個核取頻道的視窗。

步驟3.點擊頻道名稱前的核取方塊。若要選取所有頻道,可以點擊DVR名稱前的核取方塊。

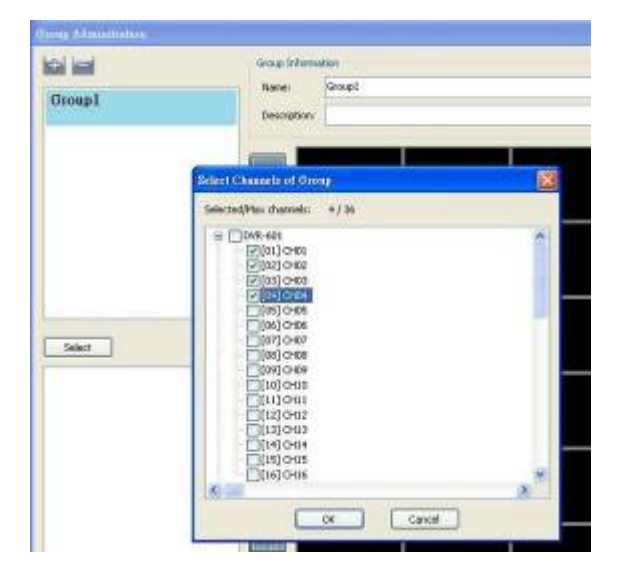

步驟4.全部選擇完畢後,按「OK」將回到群組設定畫面。

步驟5·選擇分割畫面。

步驟6.將左下角的頻道直接拖曳進右方畫面中。右方畫面的頻道可以任意拉曳頻道的位置。

- 步驟7·若要再新增頻道,可按「Select」選取。此時,右方畫面的設定位置將被清除。
- 步驟8·設定完成後,請按「OK」儲存。

| Davig Administration                         |              |                      |                      |            |           | 8 |
|----------------------------------------------|--------------|----------------------|----------------------|------------|-----------|---|
| NOR WHAT                                     | Gap New      | and the              |                      |            |           |   |
| Group1                                       | Serve :      | 0mail.               |                      |            |           |   |
| 100000                                       | Descriptions | 1                    |                      |            |           |   |
|                                              |              | DWR-601<br>[01] CH01 |                      |            |           |   |
|                                              |              |                      |                      |            |           |   |
|                                              |              |                      | DVR-601<br>[02] 0400 |            |           |   |
|                                              | 1000         | Y                    | _                    | DVR-601    |           |   |
| ( select )                                   | (1111)       |                      |                      | (00) (3-60 |           |   |
| Dire-601-(01)-0101                           |              |                      |                      |            | DM2-601   |   |
| Dist-stil (Di) (340)<br>Dist-stil (Di) (340) |              |                      |                      |            | [04] CH04 |   |
|                                              | -            |                      |                      |            |           |   |
|                                              | Canal State  |                      |                      |            |           |   |
|                                              | -            |                      |                      |            |           |   |
|                                              |              |                      |                      |            |           |   |
|                                              |              |                      |                      |            |           |   |
|                                              |              |                      | 00                   | Concel     |           |   |

### 8-6.4 eMap設定

若DVR有區域之分,或想以圖片為背景來監看頻道時,您可以利用eMap,自選背景圖片與監看多台DVR的任意頻道,也可以任意拖曳頻道位置。

設定步驟:

- 1.按下「 」後,將出現選擇圖片路徑的視窗。
- 2.選擇圖片完畢後,按下「確定」,視窗右方將顯現圖片內容。
- 3.以滑鼠左鍵直接將視窗左下角的頻道拖曳到右方圖片的任一位置。
- 4.若要刪除圖片上的頻道,請在頻道圖示位置點擊滑鼠右鍵,按「Remove」。

5.設定完畢,請按「OK」儲存。

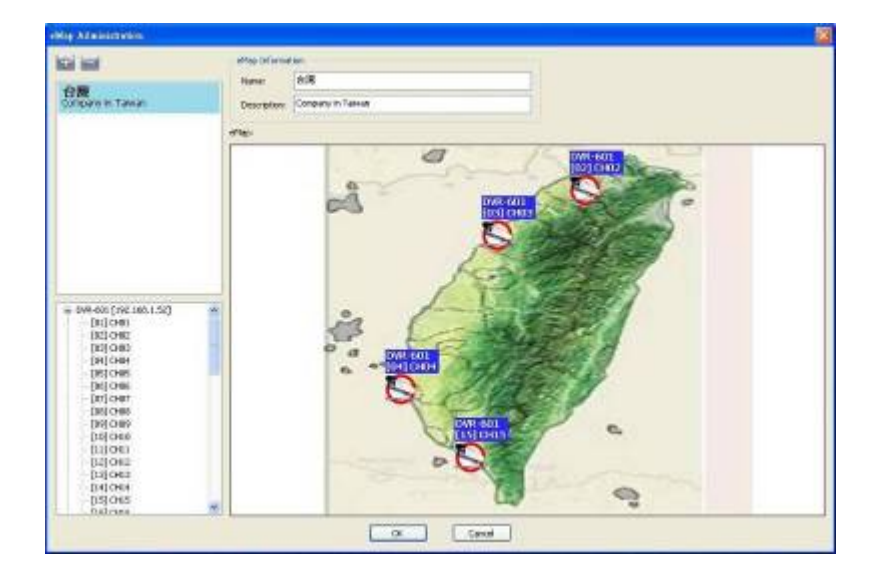

## 8-6.5 遠端回放

您可以遠端回放DVR所錄的影像。先選擇DVR,下方出現DVR錄影資料列表後,雙次點擊所要播放的錄影時段,右邊視窗就會出現錄影資料畫面。上方有不同分割畫面可供選擇。

| Remote Floy          |  |
|----------------------|--|
| 04R                  |  |
| DVR2 (demoinder.net) |  |

| emote  | Play                 |                     |      |                                |
|--------|----------------------|---------------------|------|--------------------------------|
| DVR.   |                      |                     |      |                                |
| DAR-60 | (152,100,1,32)       |                     | 1-   |                                |
| 1 kin  | Stat Time            | EndTos              | ~    |                                |
| 1      | 2008/01/14 17:00:00  | 2008/01/14 17:49:02 |      |                                |
| Z      | 2000/01/14 10:00:00  | 2000/01/14 10:09:59 |      |                                |
| 3      | 2008/01/14 15:00:00  | 2008/01/14 15 59:59 |      |                                |
| 4      | 2088/01/14 14:00:00  | 2003/01/14 14:59:50 |      |                                |
| 5      | 2006(01)14 13:00:00  | 2005/01/14 13:59:59 |      |                                |
| 6      | 2008/01/14 12:00:00  | 2003/01/14 12 59:59 |      |                                |
| 7      | 2008(01)14 11:00:00  | 2008/01/14 11:59:50 |      |                                |
| 8      | 2008/01/14 10:00:00  | 2008/01/14 10 59:59 |      |                                |
| 9      | 2000(01)14 09:00:00  | 2000/01/14 09:59:59 |      |                                |
| 10     | 2008/01/14 08:00:01  | 2008/01/14 08:59:59 |      |                                |
| 15     | 2088/01/14 07:00:00  | 2008/01/14 07 59:59 |      |                                |
| 12     | 2000(01)14 00:00:00  | 2000/01/14 00:59:50 |      |                                |
| 13     | 2008/01/14 05:00:00  | 2008/01/14 05 59:59 |      |                                |
| 14     | 2008/01/14 04:00:00  | 2008/01/14 04:59:50 |      |                                |
| 15     | 2006/01/14 05:00:00  | 2003/01/14 03:59:59 |      |                                |
| 16     | 2000(01)14 02:00:00  | 2000/01/14 02 59:59 | -    |                                |
| 17     | 2008/01/14 01:00:00  | 2008/01/14 01:59:50 |      |                                |
| 18     | 2008/01/14 00:00:00  | 2008/01/14 00:59:59 | 1.11 |                                |
| 19     | 2000/01/10 20:00:00  | 2000/01/10 20 59:59 |      |                                |
| 20     | 2008/01/19 22:00:00  | 2008/01/13 22 59:59 |      |                                |
| 21     | 2008/01/13 21:00:00  | 2008/01/13 21:59:59 |      |                                |
| 22     | 2006/01/15 20:00:00  | 2003/01/13 20:59:59 |      |                                |
| 23     | 2006(01)13 19:00:00  | 2003/01/13 19 59:59 |      |                                |
| 24     | 2008/01/13 18:00:00  | 2008/01/13 18:59:50 |      |                                |
| 25     | 2.080.1013.17:00:00  | 2003/01/13 17 59:59 | F .  |                                |
| 25     | 2006/01/10 16:00:00  | 2003/01/10 16:59:59 |      |                                |
| 27     | 2008/01/13 15:00:00  | 2008/01/13 15 59:58 |      |                                |
| 28     | 2008/01/13 14:00:01  | 208301/13 14 59:59  |      |                                |
| 29     | 2000/01/10 10:00:00  | 2003/01/10 10 59:59 |      |                                |
| 30     | 2008/01/13 12:00:00  | 2008/01/13 12 59:59 | 1    |                                |
| 31     | 2008/01/13 11:00:00  | 2003/01/13 11:59:50 |      |                                |
| 32     | 2019/01/13 10:01:00  | 2005/00/03 00:58:58 |      |                                |
| 33     | 2008/01/13 09:00:00  | 2003/01/13 09 59:59 |      |                                |
| 31     | 2008/01/13 08:00:00  | 2008/01/13 08 59/50 |      |                                |
| 35     | 2080103 0200:00      | 2008/01/13 02 59:59 |      |                                |
| 35     | 2000/01/12/05:00:00  | 2000/01/10/00/59:59 |      |                                |
| 37     | 2008/01/13 05:00:00  | 2008/01/13 05 59/59 |      | formal descent descent descent |
| 88     | 2008/01/15 04:00:00  | 2008101/13/04 59:58 |      |                                |
| 39     | 20020103020000       | 20121010101010109   | 4    |                                |
| **     | seveleshio selestise | 20030010 00 00100   | - 24 |                                |

| 圖示               | 說明   |
|------------------|------|
| $\triangleright$ | 開始播放 |
|                  | 暫停播放 |
| 岔                | 往前快轉 |
|                  | 往後快轉 |

#### 8-6.6 硬碟播放

卸除DVR的硬碟後,可利用USB裝置與本端電腦連接,並以CMS軟體讀取硬碟錄影資料。如下圖, 左邊爲錄影資料列表,以「小時」爲單位;右邊爲畫面顯示視窗。您可以調整不同分割畫面觀看 影像、控制播放檔案的快轉與暫停。

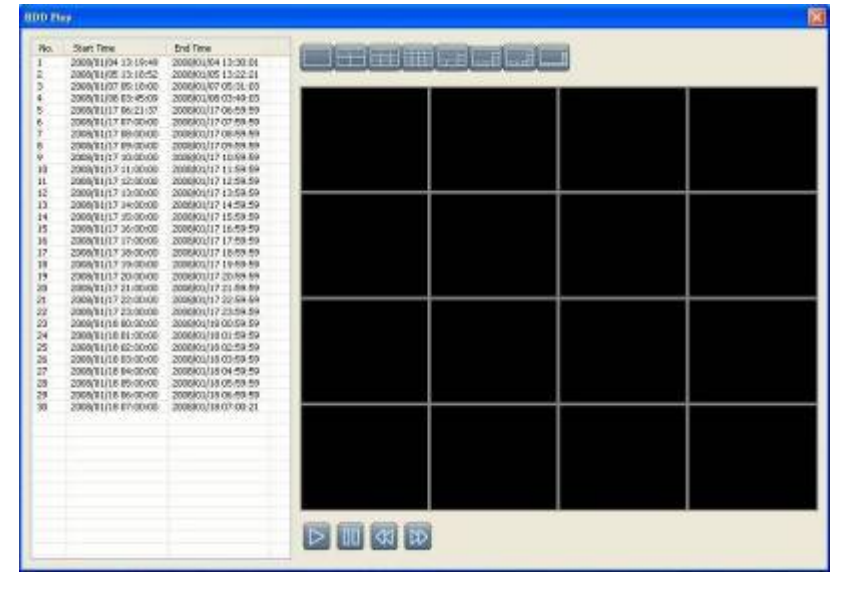

8-6.7 檔案播放

利用CMS的檔案播放功能,可以播放 IRF影像檔。您可以調整不同分割畫面觀看影像、控制檔案 的快轉與暫停、拖曳時間軸。

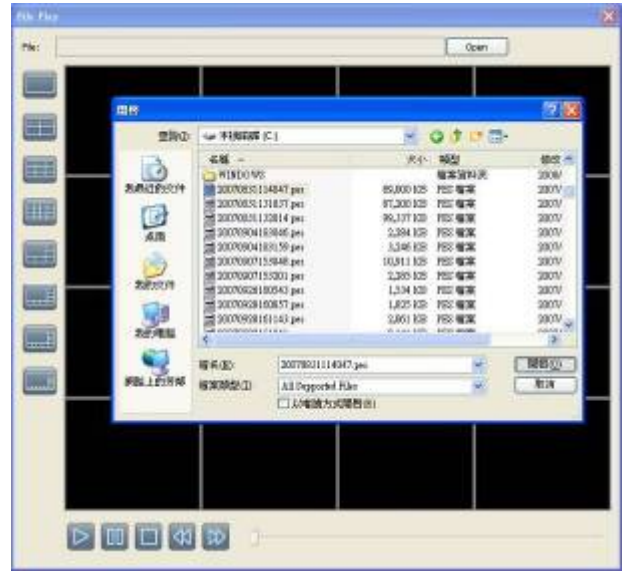

| 圖示  | 說明     |  |  |  |
|-----|--------|--|--|--|
| Δ   | 開始播放影片 |  |  |  |
| 00  | 暫停播放影片 |  |  |  |
|     | 停止播放影片 |  |  |  |
| ₹\$ | 往前快轉   |  |  |  |
| 岔   | 往後快轉   |  |  |  |

8-6.8 事件播放

您可以播放DVR上的事件錄影資料。

操作步驟:

- 1.選擇DVR。
- 2.選擇日期。
- 3.雙次點擊左下方的事件,影像即會顯示於右方畫面。

4.選擇分割畫面。

5.利用下方四個控制播放的控制鍵,控制播放影像。

| R-601 | (192-168 | 1.522 |               |        |           |        | يواجعانكا ا                                                                                                    |                                                                                                    |                                                                                                    |                                                                                                    |
|-------|----------|-------|---------------|--------|-----------|--------|----------------------------------------------------------------------------------------------------|----------------------------------------------------------------------------------------------------|----------------------------------------------------------------------------------------------------|----------------------------------------------------------------------------------------------------|
|       | Janua    | wy:   | ×.            | 2008   |           |        | TILLI CHOL                                                                                                    | Приз снее                                                                                                    | TRUCK CHOS                                                                                                    | TON ] CHOI                                                                                                    |
| 5m    | Pice.    | Tur.  | Wed           | Thu    | m         | Set.   |                                                                                                    |                                                                                                    |                                                                                                    |                                                                                                    |
|       |          |       |               |        |           |        |                                                                                                    |                                                                                                    |                                                                                                    |                                                                                                    |
|       |          |       |               | 1.1.1  | -         | -      |                                                                                                    |                                                                                                    |                                                                                                    |                                                                                                    |
| 1.40  | 17.1     |       | 1.10          | 10     | n         |        |                                                                                                    |                                                                                                    |                                                                                                    |                                                                                                    |
|       | 1.14     |       |               | 1.17   | 10        | Test.  |                                                                                                    |                                                                                                    |                                                                                                    |                                                                                                    |
|       |          |       |               |        |           |        |                                                                                                    |                                                                                                    |                                                                                                    |                                                                                                    |
|       |          |       |               | 1.24   | 1. 22     |        | 26 [26] CHID                                                                                                    | <ul> <li>[10] [10] (1906)</li> </ul>                                                                                                    | CHO? CHO?                                                                                                    | 2 2 (02) CHM                                                                                                    |
| ##    | 1.18     | 20    | 31            | 1.0    |           |        |                                                                                                    |                                                                                                    | T DOWNLING                                                                                                    |                                                                                                    |
|       |          |       |               |        |           |        |                                                                                                    |                                                                                                    | A CONTRACT OF                                                                                                    | and the                                                                                                    |
|       |          |       |               |        |           |        |                                                                                                    |                                                                                                    | the summer of the later                                                                                                    | 10 -                                                                                                    |
| -     |          |       |               |        | -         |        |                                                                                                    |                                                                                                    | Local Street Street                                                                                                    |                                                                                                    |
| No.   | Title    | Chi   | red           | Eve    | nt type   | . 3    | 6 ( ) ( ) ( ) ( ) ( ) ( ) ( ) ( ) ( ) (                                                                                                    |                                                                                                    | and the second data                                                                                                    |                                                                                                    |
| 24    | 16:49:55 |       |               | Anite  | d Hotor   | 1.1    |                                                                                                    |                                                                                                    | Elizabeth and a second second s | And Address of the Address of the Ad |
| 75    | 10:50:22 | 1     | ē             | Record | d Motor   | 1      | line i como                                                                                                    | internet.                                                                                                    | A DESCRIPTION OF                                                                                                    | A CONTRACTOR OF A CONTRACTOR OF A CONTRACTOR O |
| 76    | 16:52:55 | 1     |               | Record | d Notion  | £2     | all interes                                                                                                    | and the second                                                                                                    | all strength                                                                                                    | A STITUTE                                                                                                    |
| 11    | 16502    | -     |               | Recor  | d Motor   | Sec. 1 |                                                                                                    |                                                                                                    |                                                                                                    |                                                                                                    |
| 70    | 10:04:04 | 1     |               | Recor  | d Pictor  | -      |                                                                                                    |                                                                                                    |                                                                                                    |                                                                                                    |
| 2     | 10.04740 |       | 2             | Record | d Picture |        |                                                                                                    |                                                                                                    |                                                                                                    |                                                                                                    |
|       | 18.88.68 | -     | 2             | Sec.10 | d the day | 1 m    |                                                                                                    |                                                                                                    |                                                                                                    |                                                                                                    |
| 12    | 16-57-52 |       |               | Recto  | d Notice  |        |                                                                                                    |                                                                                                    |                                                                                                    |                                                                                                    |
| 10    | 16:57:57 | 1 3   | 1             | Recor  | d Notion  |        |                                                                                                    |                                                                                                    |                                                                                                    |                                                                                                    |
| 1     | 19:58:43 |       | 1.            | Recor  | diffetior | 1.1    | and the second second s | A DESCRIPTION OF                                                                                                    | and the second second se |                                                                                                    |
| 85    | 15.58;45 | 1     | 7.            | Record | d Notion  |        | 4×[13] CH13-                                                                                                    | C REPUBLICH1+                                                                                                    | 1 8010 CH35                                                                                                    | 18110-1CH40                                                                                                    |
| 56    | 15:58:57 | 1     | 1             | Recor  | diffetior | 6. C   |                                                                                                    |                                                                                                    |                                                                                                    |                                                                                                    |
| 87    | 26-59-13 | 1 4   | 10 L          | Recor  | d Noter   | 0.0    |                                                                                                    |                                                                                                    |                                                                                                    |                                                                                                    |
| 50    | 16:59:18 | 1     |               | Recor  | d Motor   | 6.L.   |                                                                                                    |                                                                                                    |                                                                                                    |                                                                                                    |
| 29    | 35.59:29 | 1     |               | Record | dNotion   | (i)    |                                                                                                    |                                                                                                    |                                                                                                    |                                                                                                    |
| 90    | 12 00/67 |       |               | Reco   | diffeter  |        |                                                                                                    |                                                                                                    |                                                                                                    |                                                                                                    |
| 91    | 17:00:02 | - 3   | -             | Recor  | d Motor   |        |                                                                                                    |                                                                                                    |                                                                                                    |                                                                                                    |
| R.C.  | 17.01506 | 1     | 5             | Racor  | d rection |        |                                                                                                    |                                                                                                    |                                                                                                    |                                                                                                    |
| 10.0  | 17.00120 |       |               | *ACD   | Greator   |        | Desta service or the                                                                                                    | and the second second se |                                                                                                    |                                                                                                    |
| 10    | 17:00:28 |       | S             | ARLD.  | d motor   | 1000   | IN 10 44                                                                                                    | 170                                                                                                    |                                                                                                    |                                                                                                    |
| No.   | 41-44130 |       | Concession in | -900   | - COLOR   | -      |                                                                                                    | 100                                                                                                    |                                                                                                    |                                                                                                    |

8-6.9 圖片資料記錄

「本端資訊顯示與控制」提及,CMS可以將遠端DVR的圖片擷取至本地端。此功能項目中,將這些儲存的圖片列表顯示,方便瀏覽、刪除或另存圖片。圖片畫面有多種分割顯示供選擇。

| Snapshot            |                                                                                                    |  | × |
|---------------------|----------------------------------------------------------------------------------------------------|--|---|
| 2006/16/10 17/11:30 | View 2<br>View 2<br>View 2<br>View 2<br>View 3<br>View 4<br>View 5<br>View 5                                       |  |   |
|                     | View 7<br>View 8<br>View 9<br>View 10<br>View 10<br>View 12<br>View 12<br>View 13<br>View 14<br>View 14<br>View 15 |  |   |
|                     | 74N-18                                                                                                    |  |   |
|                     |                                                                                                    |  |   |

### 8-6.10 錄影資料記錄

「本端資訊顯示與控制」提及,CMS可以將遠端DVR的影像資料錄至本地端。此功能可以將電腦 中所儲存的影像列表顯示,方便您瀏覽或刪除影像。影像畫面有多種分割顯示供選擇。

操作步驟:

步驟1.點選左上角的時間區段,影像將傳送到右邊的視窗,右下角顯示影像的來源資訊。

步驟2.分割畫面選擇。

步驟3.右下方有時間軸,可任意拉移播放區段。

| ecord       |                                                                   |                                                                   |                |                         |                                                                                                    |                  |
|-------------|-------------------------------------------------------------------|-------------------------------------------------------------------|----------------|-------------------------|----------------------------------------------------------------------------------------------------|------------------|
|             |                                                                   |                                                                   |                |                         |                                                                                                    |                  |
| N           | Start Time                                                        | End Time                                                          |                |                         |                                                                                                    |                  |
| 1<br>2<br>3 | 2007/12/21 17:33:21<br>2007/12/21 17:43:12<br>2008/01/14 18:57:39 | 2007/12/21 17:34:04<br>2007/12/21 17:45:44<br>2008/01/14 18:58:03 |                |                         | (X € DVR1 -[03]                                                                                                    | TREDVRL -[C4]    |
|             |                                                                   |                                                                   | L              |                         |                                                                                                    |                  |
|             |                                                                   |                                                                   |                | TRANSFORMENT            | CONTRACTOR AND A CONTRACTOR AND A CONTRA |                  |
|             |                                                                   |                                                                   |                |                         |                                                                                                    |                  |
|             |                                                                   |                                                                   |                |                         |                                                                                                    |                  |
|             |                                                                   |                                                                   | TX EDVR1 -[00] | ग्र <b>स</b> 0/२: -[10] | (x = D/R1 -[11]                                                                                                    | TX = 0VR1 - (12) |
|             |                                                                   |                                                                   |                |                         |                                                                                                    |                  |
|             |                                                                   |                                                                   |                |                         |                                                                                                    |                  |
|             |                                                                   |                                                                   | TX EDVR1 -[13] | ार <b>च</b> िंगरा -[14] | (x ᡂD/R1 -[15]                                                                                                    | TX 20071 -[16]   |
|             |                                                                   |                                                                   |                |                         |                                                                                                    |                  |
| Name        | e Address                                                         | Description                                                       |                |                         |                                                                                                    |                  |
| DVR2        | demo.i-dvr.n                                                      | et                                                                |                |                         |                                                                                                    |                  |
|             |                                                                   |                                                                   |                |                         |                                                                                                    |                  |

# 附錄I 錄影狀態比較表

各類設定時.預設錄影狀態及切換錄影鍵後之狀態比較表

| 排程錄影一般事件         | 排程錄影位移事件        | 預設錄影狀態 | 切換錄影鍵後之狀態<br>[1] |
|------------------|-----------------|--------|------------------|
| 打開               | 打開              | 啓動錄影   | 啓動錄影+事件錄影        |
| 💋 排程錄影一般事件       | 💋 排程錄影位移事件      |        |                  |
| 打開<br>💋 排程錄影一般事件 | 關閉<br>■排程錄影位移事件 | 啓動錄影   | 停止錄影             |
| 關閉               | 打開              | 啓動錄影   | 有事件才錄.沒事件停止      |
| ■排程錄影一般事件        | 💋 排程錄影位移事件      |        |                  |
| 關閉               | 關閉              | 啓動錄影   | 停止錄影             |
| ■排程錄影一般事件        | ■排程錄影位移事件       |        |                  |